Bundeszentralamt für Steuern

# Kommunikationshandbuch ELMA-Standard 2.0

Standardisierte Datenübermittlung an das BZSt über die Massendatenschnittstelle ELMA (verfahrensübergreifende technische Beschreibung)

Dokumenten-Version: 2.5 Stand: 09.07.2024

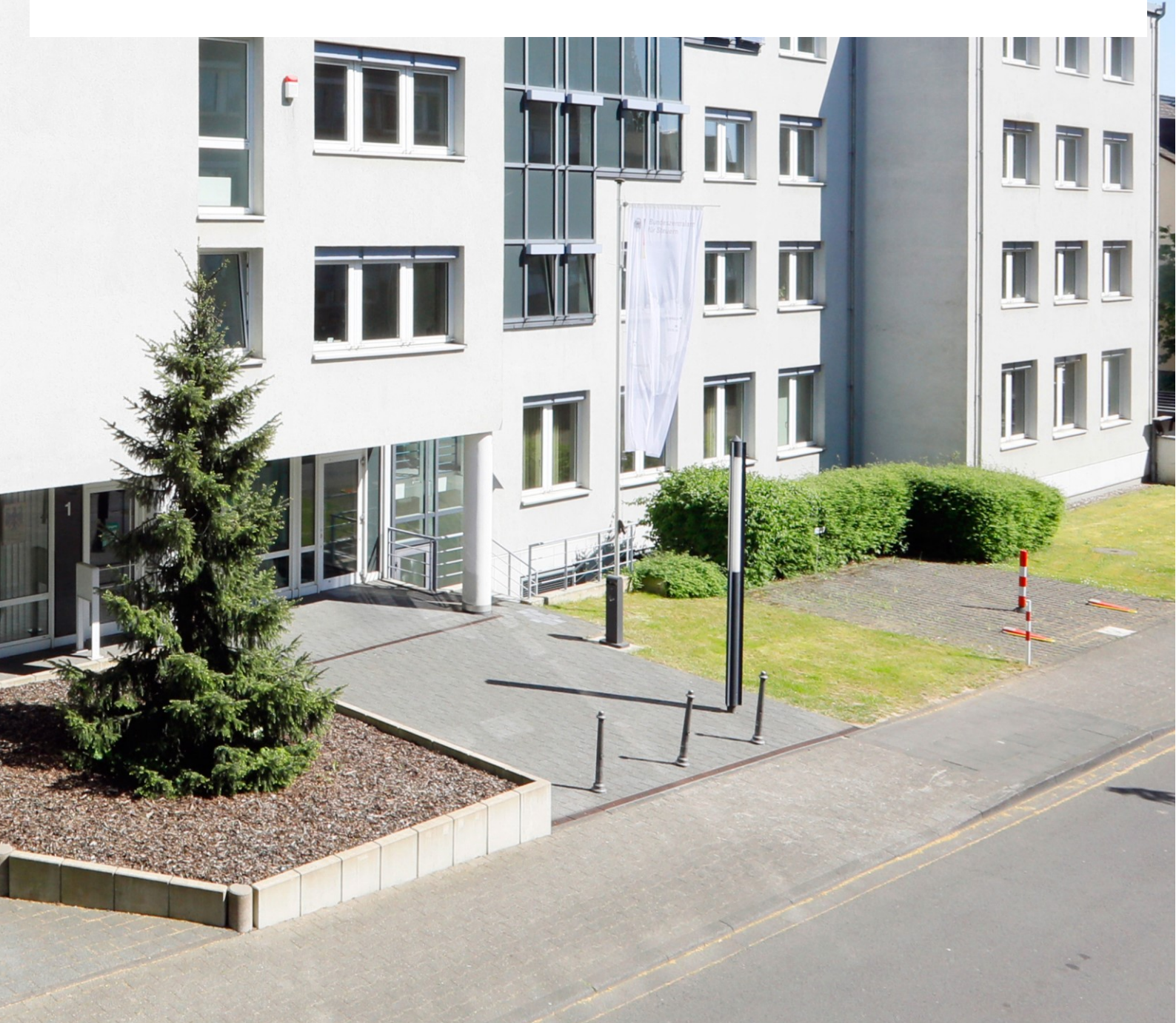

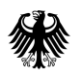

## Inhaltsverzeichnis

| Inha | altsverzeichnis                                     |    |
|------|-----------------------------------------------------|----|
| Abb  | ildungsverzeichnis                                  |    |
| Tab  | ellenverzeichnis                                    | 5  |
| 0.   | Informationen zum vorliegenden Dokument             | 6  |
| 0.1. | Änderungshistorie                                   | 6  |
| 0.2. | Teilnehmende Fachverfahren                          | 10 |
| 0.3. | Aufbau und Zweck des Dokuments                      | 12 |
| 0.4. | Änderung des Schlüsselformats                       | 12 |
| Teil | I Allgemeine Informationen                          |    |
| 1.   | Technische Voraussetzungen zur Nutzung der ELMA-SST | 14 |
| 1.1. | Systemvoraussetzungen                               | 14 |
|      | 1.1.1. Für den Hardware-Einsatz                     | 14 |
|      | 1.1.2. Für den Software-Einsatz                     | 14 |
| 1.2. | Internetanbindung und Bandbreite                    | 15 |
| 1.3. | Firewall Konfiguration                              | 15 |
| 1.4. | Identifizierung, Verbindung                         | 15 |
| 1.5. | Verfügbarkeit                                       | 15 |
| 2.   | Technische Beschreibung der Kommunikation           |    |
| 2.1. | Grundlagen                                          | 15 |
| 2.2. | Authentifikation am ELMA-Server                     | 16 |
| 2.3. | Schlüssellebensdauer                                | 16 |
| 2.4. | Username und Passwort Authentifikation              | 16 |
| 2.5. | Verschlüsselung                                     | 16 |
| 2.6. | Digitale Signatur                                   | 17 |
| 3.   | Registrierung und Freischaltung                     |    |
| 3.1. | Registrierung am BZStOnline-Portal (BOP)            | 17 |
| 3.2. | Erzeugung des Schlüsselpaars                        | 17 |
| 3.3. | Freischaltung zur Teilnahme am ELMA-Verfahren       | 18 |
| 4.   | Verbindungsprüfung zum ELMA-Server                  | 20 |
| 4.1. | Freischaltung für SSH2 über Port 22                 | 20 |
| 4.2. | IP-Adresse des ELMA-Servers ermitteln               | 21 |
| 4.3. | DNS-Namenauflösung steht nicht zur Verfügung        | 21 |

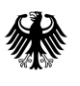

|      | 4.3.1.   | Ergänzung der hosts-Tabelle unter Windows   | 22 |
|------|----------|---------------------------------------------|----|
|      | 4.3.2.   | Ergänzung der hosts Tabelle unter MAC OS    | 24 |
|      | 4.3.3.   | Ergänzung der hosts-Tabelle unter Linux     | 24 |
| 4.4. | Ver      | wendung eines Proxys für den Internetzugang | 25 |
| 4.5. | Übe      | rtragung ohne Port 22-Freischaltung         | 25 |
| 5.   | Nutzu    | ıng von ELMA über BOP                       | 26 |
| Teil | II Dater | nübertragung                                | 27 |
| 6.   | Anfor    | derung an die zu übertragenden Dateien      | 27 |
| 6.1. | Auf      | bau des ELMA XML-Schemas                    | 27 |
|      | 6.1.1.   | Aufbau des Wurzelelements ELMA              | 27 |
|      | 6.1.2.   | Aufbau des Elements ELMAHeader              | 29 |
|      | 6.1.3.   | Aufbau der verfahrensspezifischen Nutzdaten | 31 |
|      | 6.1.4.   | Beispiel                                    | 31 |
| 6.2. | Wei      | tere Anforderungen                          | 31 |
|      | 6.2.1.   | XSD-Schema Validierung                      | 31 |
|      | 6.2.2.   | UTF-8 Kodierung                             | 31 |
|      | 6.2.3.   | Unzulässige Zeichen und Beschränkungen      | 32 |
|      | 6.2.4.   | Dateigrößenbeschränkung                     | 32 |
|      | 6.2.5.   | Namenskonvention für die Datendatei         | 32 |
|      | 6.2.6.   | Namenskonvention für die Signaturdatei      | 33 |
|      | 6.2.7.   | Erstellung Signaturdatei                    | 33 |
|      | 6.2.7.   | 1. Linux                                    | 34 |
|      | 6.2.7.   | 2. MAC OS                                   | 34 |
|      | 6.2.7.   | 3. Windows                                  | 35 |
| 7.   | Einric   | chtung der Übertragungskomponente           | 35 |
| 7.1. | Ope      | nSSL-Installation                           | 35 |
|      | 7.1.1.   | OpenSSL-Installation unter Linux            | 35 |
|      | 7.1.2.   | OpenSSL-Installation unter Mac OS           | 36 |
|      | 7.1.3.   | OpenSSL-Installation unter Windows          | 36 |
| 7.2. | Ope      | nSSH-Installation                           | 36 |
|      | 7.2.1.   | OpenSSH-Installation unter Linux            | 36 |
|      | 7.2.2.   | OpenSSH Installation unter Mac OS           | 37 |
|      | 7.2.3.   | OpenSSH-Installation unter Windows          | 37 |
| 8.   | Übert    | ragung der Daten- und Signatur-Datei        | 37 |

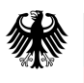

| 8.1. | Ver                                                         | Verzeichnisstruktur                                   |    |  |  |  |
|------|-------------------------------------------------------------|-------------------------------------------------------|----|--|--|--|
| 8.2. | Aufbau der Verbindung                                       |                                                       |    |  |  |  |
| 8.3. | Ablauf der Datenübertragung                                 |                                                       |    |  |  |  |
|      | 8.3.1.                                                      | Erstellung der Signaturdatei                          | 40 |  |  |  |
| 8.4. | Upl                                                         | oad                                                   | 40 |  |  |  |
| 8.5. | Dat                                                         | eirechte setzen                                       | 40 |  |  |  |
| 8.6. | Um                                                          | penennung der Dateien                                 | 41 |  |  |  |
| 8.7. | Ann                                                         | neldung am ELMA-Server unter Linux / macOS            | 41 |  |  |  |
| 8.8. | Dat                                                         | enübermittlung an den ELMA-Server unter Windows       | 42 |  |  |  |
|      | 8.8.1.                                                      | Datenübertragung mit dem Programm WinSCP              | 42 |  |  |  |
| 9.   | Prüfu                                                       | ngen und Rückmeldungen der ELMA-Schnittstelle         | 48 |  |  |  |
| 9.1. | ELN                                                         | IA Eingangsprüfungen                                  | 48 |  |  |  |
| 9.2. | Auf                                                         | oau des Feedback-XML-Schemas                          |    |  |  |  |
|      | 9.2.1.                                                      | Inhalte des Elements ELMAHeader                       |    |  |  |  |
|      | 9.2.2.                                                      | Aufbau des Elements Feedback                          | 50 |  |  |  |
|      | 9.2.3.                                                      | Beispiel                                              | 51 |  |  |  |
| 9.3. | Prü                                                         | fungen und Status                                     | 52 |  |  |  |
| 9.4. | Nan                                                         | nenskonvention für die Feedbackdatei                  | 53 |  |  |  |
| 10.  | Inform                                                      | nationen des Fachverfahrens                           | 54 |  |  |  |
| 10.1 | . Auf                                                       | oau des XML-Schemas                                   | 54 |  |  |  |
|      | 10.1.1.                                                     | Inhalte des Elements ELMAHeader                       | 54 |  |  |  |
|      | 10.1.2.                                                     | Aufbau der Information des Fachverfahrens             | 55 |  |  |  |
| 10.2 | . Nan                                                       | nenskonvention für die Information des Fachverfahrens | 55 |  |  |  |
| 11.  | Zusät                                                       | zliche Informationen                                  | 57 |  |  |  |
| 11.1 | . Beis                                                      | piel der XML-Elemente zur "Identifizierung"           | 57 |  |  |  |
| 11.2 | .2. Beispiel für Namenskonventionen im Download-Verzeichnis |                                                       |    |  |  |  |
| 12.  | Abkürzungsverzeichnis/Glossar                               |                                                       |    |  |  |  |

## Abbildungsverzeichnis

| Abbildung 1: BOP > Formulare & Leistungen > Versand von Massendaten (ELMA5) | 19 |
|-----------------------------------------------------------------------------|----|
| Abbildung 2: Lokalisiation der "hosts" Datei im Explorer                    | 22 |
| Abbildung 3: Datei mit Editor öffnen                                        | 22 |
| Abbildung 4: Ergänzung der hosts-Datei um elma5p Servereintrag              | 23 |
| Abbildung 5: Dateityp bei Speicherung setzen                                | 23 |

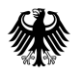

| Abbildung 6: Aufbau des ELMA XML-Schemas                               | 27 |
|------------------------------------------------------------------------|----|
| Abbildung 7: Aufbau des Elements ELMAHeader                            | 29 |
| Abbildung 8: Aufruf des Terminals über die Spotlight-Suche unter macOS | 34 |
| Abbildung 9: Anmeldemaske in WinSCP                                    | 38 |
| Abbildung 10: Fenster zur Passwortabfrage des ELMA5-Zertifikats        | 39 |
| Abbildung 11: Anmeldemaske in FileZilla                                | 39 |
| Abbildung 12: Fenster zur Passwortabfrage des ELMA5-Zertifikats        | 39 |
| Abbildung 13: WinSCP - Anmeldung                                       | 42 |
| Abbildung 14: Authentifizierungsbanner                                 | 43 |
| Abbildung 15: Passworteingabe                                          | 44 |
| Abbildung 16: WinSCP - Ansicht Commander                               | 44 |
| Abbildung 17: WinSCP - Ansicht Explorer                                | 45 |
| Abbildung 18: WinSCP - Einstellungen                                   | 46 |
| Abbildung 19: WinSCP - Übertragungsoptionen                            | 47 |
| Abbildung 20: Aufbau des Feedback- XML-Schemas                         | 48 |
| Abbildung 21: Aufbau des Elements Feedback                             | 50 |
| Abbildung 22: Beispielablauf der Identifikationsmerkmale               | 57 |

## Tabellenverzeichnis

| Tabelle 1: teilnehmende Fachverfahren                                                  | 11 |
|----------------------------------------------------------------------------------------|----|
| Tabelle 2: Aufbau des Wurzelelements ELMA                                              | 28 |
| Tabelle 3: Inhalte des ELMAHeaders                                                     | 30 |
| Tabelle 4: Aufbau Dateinamen bei Lieferung                                             | 33 |
| Tabelle 5: Inhalte des ELMAHeaders der Feedbackdatei bei Validität des ELMA-Headers    | 49 |
| Tabelle 6: Inhalte des ELMAHeaders der Feedbackdatei bei fehlender Validität des ELMA- | •  |
| Headers                                                                                | 50 |
| Tabelle 7: Inhalte des Elements Feedback                                               | 51 |
| Tabelle 8: Übersicht möglicher Status                                                  | 53 |
| Tabelle 9: Inhalte des ELMAHeaders der Rückmeldung des Fachverfahrens                  | 55 |
| Tabelle 10: Namenskonventionen im Download-Verzeichnis                                 | 58 |
| Tabelle 11: Abkürzungsverzeichnis/Glossar                                              | 61 |

## 0. Informationen zum vorliegenden Dokument

| Dokumententitel        | Kommunikationshandbuch ELMA-Standard<br>Standardisierte Datenübermittlung an das BZSt über die<br>Massendatenschnittstelle ELMA<br>(verfahrensübergreifende technische Beschreibung) |  |
|------------------------|----------------------------------------------------------------------------------------------------|--|
| Verantwortlicher Autor | Bundeszentralamt für Steuern                                                                                                    |  |
| Erstellt am            | 01.07.2020                                                                                                    |  |
| Zuletzt geändert am    | 09.07.2024                                                                                                    |  |

## 0.1. Änderungshistorie

| Dokument<br>Version | Datum      | Änderung                                                                                                    |
|---------------------|------------|----------------------------------------------------------------------------------------------------|
| 1.0                 | 01.07.2020 | Initiale Erstellung                                                                                                    |
| 1.1                 | 18.08.2020 | Kapitel 3.2: Aufnahme Hinweis zur Freischaltung nach<br>Zertifikatsverlängerung                                                                              |
|                     |            | Kapitel 3.3: Aufnahme Hinweis zum Public Key nach Generierung eines<br>ELMA5-Zertifikats                                                                     |
|                     |            | Kapitel 5.4: Ergänzung von Beschreibungen zur Konvertierung                                                                                                  |
|                     |            | Kapitel 6: Redaktionelle Anpassungen und klarstellende Ergänzungen zur<br>Übertragung von Dateien, insbesondere neue Beschreibung "Aufbau der<br>Verbindung" |
|                     |            | Kapitel 7: Redaktionelle Anpassungen                                                                                                    |

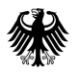

| Dokument<br>Version | Datum      | Änderung                                                                                                    |  |
|---------------------|------------|----------------------------------------------------------------------------------------------------|--|
| 2.0                 | 20.10.2021 | Kapitel 0.2: Ergänzung weiterer Fachverfahren                                                                         |  |
|                     |            | Kapitel 0.3.1: Hinweis auf Fremdanbieter aufgenommen                                                                  |  |
|                     |            | Kapitel 6.1: Konkretisierungen zum XML-Upload                                                                         |  |
|                     |            | Kapitel 7: Neues Kapitel 7.1 zum ELMA-Standard eingefügt                                                              |  |
|                     |            | Kapitel 7.2: Anpassung "Verarbeitungslauf" in Tabelle 1                                                               |  |
|                     |            | Kapitel 7.3: Information zur Namespace-Reihenfolge aufgenommen                                                        |  |
|                     |            | Kapitel 8.1.1: Verweis auf ELMA-Standard bzgl. ELMA Protokoll aufgenommen                                             |  |
|                     |            | Kapitel 8.1.2: Fehlertext 8013 in Tabelle 5 angepasst                                                                 |  |
|                     |            | Kapitel 9: Neues Kapitel "Referenzdokumente" eingefügt und XSD zum<br>ELMA-Standard abgelegt                          |  |
| 2.1                 | 30.11.2022 | Allgemein: Aktualisierung auf ELMA-Standard 2.0                                                                       |  |
| 2.2                 | 13.07.2023 | Kapitel 0.2: Anpassung der Datenarten bei KOWA                                                                        |  |
|                     |            | Kapitel 4.1: Anpassung Bezeichnung , Prüfumgebung'                                                                    |  |
|                     |            | Kapitel 5: Anpassungen beim BOP-ELMA-Upload                                                                           |  |
|                     |            | Kapitel 6.1.2: Anpassung Bezeichnung , Prüfumgebung'                                                                  |  |
|                     |            | Kapitel 6.2.5: Anpassung Bezeichnung ,Prüfumgebung', Anpassung<br>Ausführungen zu Namenskonvention für die Datendatei |  |
|                     |            | Kapitel 8.2: Anpassung Bezeichnung , Prüfumgebung'                                                                    |  |
|                     |            | Kapitel 9.2.1: Anpassung Bezeichnung , Prüfumgebung'                                                                  |  |
|                     |            | Kapitel 9.3: Anpassung Bezeichnung ,Prüfumgebung', Anpassung der Liste<br>für Status                                  |  |
|                     |            | Kapitel 9.4: Spezifizierung Timestamp                                                                                 |  |
|                     |            | Kapitel 10.1.1: Anpassung Bezeichnung , Prüfumgebung'                                                                 |  |
|                     |            | Kapitel 10.2: Spezifizierung Timestamp und Erweiterung um optionalen<br>Dateinamensbestandteil                        |  |
| 2.3                 | 29.08.2023 | Kapitel 0.2: Anpassung Umstellungszeitpunkt bei den Fachverfahren KISTA,<br>KOWA und FSAK                             |  |
|                     |            | Kapitel 9.4: Korrektur des Beispiels für eine Feedbackdatei                                                           |  |

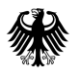

| Dokument<br>Version | Datum                                                                            | Änderung                                                                                   |
|---------------------|----------------------------------------------------------------------------------|--------------------------------------------------------------------------------------------|
| 2.4                 | 15.12.2023                                                                       | Kapitel 9.4: Anpassung Erläuterung Element <zeitstempel> und Beispiel</zeitstempel>        |
|                     | Kapitel 10.2: Anpassung Erläuterung Element <zeitstempel> und Beis</zeitstempel> |                                                                                            |
|                     |                                                                                  | Neues Kapitel 11.2: Beispiel für Namenskonventionen im Download-<br>Verzeichnis' eingefügt |

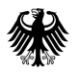

| Dokument<br>Version | Datum      | Änderung                                                                                     |  |
|---------------------|------------|----------------------------------------------------------------------------------------------|--|
| 2.5                 | 19.06.2024 | Kapitel 0.2: Ergänzung weiterer Fachverfahren                                                |  |
|                     |            | Neues Kapitel 0.4: Änderung des Schlüsselformats                                             |  |
|                     |            | Kapitel 1.1.2: Ergänzung sicherheitsrelevanten Hinweises                                     |  |
|                     |            | Kapitel 1.4: Änderungen Authentifizierung an der<br>Übertragungskomponente                   |  |
|                     |            | Kapitel 2.2: Änderungen zur Authentifikation am ELMA-Server                                  |  |
|                     |            | Neues Kapitel 2.3: Schlüssellebensdauer                                                      |  |
|                     |            | Kapitel 2.6: Anpassung zu ECDSA-Signatur                                                     |  |
|                     |            | Kapitel 3.1: Aktualisierung bei Registrierung im BOP                                         |  |
|                     |            | Neues Kapitel 3.2: Erzeugung des Schlüsselpaars                                              |  |
|                     |            | Kapitel 3.2: Änderung am Freischaltungsantrag BOP                                            |  |
|                     |            | Entfernt Kapitel 3.3: Zertifikat im PEM-Format                                               |  |
|                     |            | Kapitel 4.2: Korrektur Beispiel                                                              |  |
|                     |            | Kapitel 6.2.7: Erstellung einer Signaturdatei mit ECDSA                                      |  |
|                     |            | Neues Kapitel 6.2.7.1: neue Anwendungsbeschreibung LINUX                                     |  |
|                     |            | Neues Kapitel 6.2.7.2: neue Anwendungsbeschreibung MAC OS                                    |  |
|                     |            | Neues Kapitel 6.2.7.3: neue Anwendungsbeschreibung Windows                                   |  |
|                     |            | Kapitel 8.2: Aufbau der Verbindung mit dem neuen Schlüsselpaar                               |  |
|                     |            | Kapitel 8.3.1: Ergänzung Hinweis Signaturdatei zur Datenübermittlung                         |  |
|                     |            | Entfernt Kapitel 8.3.1.1: alter Anwendungsbeschreibung Linux                                 |  |
|                     |            | Entfernt Kapitel 8.3.1.2: alter Anwendungsbeschreibung MAC OS                                |  |
|                     |            | Entfernt Kapitel 8.3.1.3: alter Anwendungsbeschreibung Windows                               |  |
|                     |            | Kapitel 8.6: Ergänzung Hinweis Signaturdatei zur Datenübermittlung                           |  |
|                     |            | Kapitel 8.7: Aktualisierung der Beispiele                                                    |  |
|                     |            | Entfernt Kapitel 8.8.1: PEM-Datei in das PPK-Format konvertieren                             |  |
|                     |            | Kapitel 8.8.2: Aktualisierung Ablaufbeschreibung Datenübertragung mit<br>dem Programm WinSCP |  |
|                     |            | Kapitel 9.1: Ergänzung Feedbackdateien zur Eingangsprüfung                                   |  |
|                     |            | Kapitel 9.2.3: Aktualisierung und Korrektur Beispiel                                         |  |
|                     |            | Kapitel 9.3: Aktualisierung der Status und Fehlermeldungen                                   |  |
|                     |            | Kapitel 10.2: Korrektur Namenskonvention                                                     |  |
|                     |            | Kapitel 11.2: Korrektur Namenskonvention                                                     |  |

Massendatenschnittstelle ELMA

## 0.2. Teilnehmende Fachverfahren

| Fachverfahren                                                        |                                                                                                    | Datenart                                                                                                    | Gültig ab  |
|----------------------------------------------------------------------|----------------------------------------------------------------------------------------------------|----------------------------------------------------------------------------------------------------|------------|
| ELStAM                                                               | Elektronische<br>Lohnsteuerabzugsmerk-<br>male                                                       | ELStAMKVPVDatenuebermittlung<br>ELStAMKVPVRueckmeldung                                                                                           | 01.04.2023 |
| FSAK                                                                 | Freistellungsaufträgekon-<br>trollverfahren<br>(Meldewesen)                                          | FSAK<br>FSAKRM                                                                                                    | 01.04.2024 |
| FSAK Freistellungsaufträgekon-<br>trollverfahren<br>(Auskunftswesen) |                                                                                                    | FSAKAuskunft<br>FSAKAuskunftRM                                                                                                    | 01.04.2024 |
| IBAN                                                                 | IBAN-Meldung                                                                                         | IBANMeldung<br>IBANMeldungRM                                                                                                    | 01.12.2023 |
| KISTA                                                                | Kirchensteuerabzug auf<br>abgeltend besteuerte<br>Kapitalerträge                                     | KISTA<br>KISTARM                                                                                                    | 01.04.2024 |
| KISTA                                                                | Kirchensteueradresslisten                                                                            | KI<br>KIRM                                                                                                    | 01.04.2025 |
| KOWA                                                                 | Kontenwahrheit                                                                                       | KOWAVM<br>KOWAVMRM                                                                                                    | 01.04.2024 |
| MiKaDiv                                                              | Mitteilungsverfahren<br>Kapitalertragsteuer auf<br>Dividenden aus Aktien und<br>Hinterlegungsscheine | FSAKMiKaDiv<br>FSAKMiKaDivRM                                                                                                    |            |
| MiKaDiv                                                              | Aktionärsregister                                                                                    | FSAKAktionaersregister<br>FSAKAktionaersregisterRM                                                                                               |            |
| OSS                                                                  | One-Stop-Shop                                                                                        | OSSEUAufzeichnungen<br>OSSEUAufzeichnungenRM<br>OSSNonEUAufzeichnungen<br>OSSNonEUAufzeichnungenRM<br>IOSSAufzeichnungen<br>IOSSAufzeichnungenRM | -          |

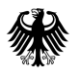

#### Kommunikationshandbuch ELMA-Standard

Standardisierte Datenübermittlung an das BZSt über die Massendatenschnittstelle ELMA

| Fachverfahren              |                                                                                   | Datenart                    | Gültig ab  |
|----------------------------|-----------------------------------------------------------------------------------|-----------------------------|------------|
| PUEG                       | PUEG – Datenabruf<br>Elterneigenschaft und<br>Anzahl Kinder (DaBPV)"              | PuegRequest<br>PuegResponse | 01.11.2024 |
| VATRefund-<br>Inland       | Umsatzsteuervergütung<br>inländischer Unternehmer<br>im Ausland                   | UStVEU<br>UStVEURM          | 01.08.2022 |
| VATRefund-<br>Drittstaaten | Umsatzsteuervergütung<br>ausländischer<br>Unternehmer<br>(Drittstaaten) im Inland | VVAEB<br>VVAEBRM            | 01.08.2022 |

Tabelle 1: teilnehmende Fachverfahren

## 0.3. Aufbau und Zweck des Dokuments

Im vorliegenden Dokument wird das Verfahren zur Datenübermittlung von Massendaten über die Massendatenschnittstelle ELMA an das BZSt erläutert. Es enthält einen standardisierten verfahrensunabhängigen Teil I, in dem die grundlegenden technischen Voraussetzungen u.a. die Registrierung, Freischaltung, sowie die notwendigen Softwareinstallationen, beschrieben werden. In Teil II dieses Dokumentes wird die eigentliche Datenübertragung erläutert.

Die Informationen im Teil II beziehen sich auf die Fachverfahren *(vgl. Abschnitt 0.2)*, welche den in diesem Dokument beschriebenen Standardvorgaben für die ELMA-Übertragung unterliegen. Verfahrensspezifische Besonderheiten wurden in den entsprechenden Kapiteln kenntlich gemacht.

Zurzeit wird die elektronische Massendatenschnittstelle grundlegend überarbeitet. Die teilnehmende Fachverfahren werden sukzessive auf den neuen ELMA-Standard umgestellt, der Umstellungstermin ist der Spalte "Gültig ab" in Abschnitt 0.2 Teilnehmende Verfahren zu entnehmen. Bitte verwenden Sie ab diesem Termin nur noch dieses Handbuch, vorherige Versionen verlieren ihre Gültigkeit.

Das ELMA Kommunikationsverfahren wurde für die Übertragung von Massendaten entwickelt. Die Zielgruppe sind Großkunden, wie z. B. Rechenzentren der Kreditwirtschaft. Es werden u. a. Kenntnisse in der Datenverarbeitung und Netzwerktechnik vorausgesetzt.

Die Massendatenschnittstelle ELMA stellt u.a. folgende Funktionen zur Verfügung:

- Massendatenübertragung via SFTP
- Verschlüsselte Datenübertragung mit Public-Key-Authentifizierung
- Verwendung offener Standards (alle Komponenten als OpenSource verfügbar).

Darüber hinaus besteht die Möglichkeit Massendaten, die dem ELMA XML-Schema entsprechen, über eine Schnittstelle im BZStOnline-Portal (Upload-Funktion) zu versenden.

Die nicht abschließende Aufzählung von Hard- und Software-Ausstattungen, Hinweise auf Seiten von Fremdanbietern und sonstige Tools liegen nicht in der Hoheit des BZSt und dienen lediglich beispielhaft der Bedienung der Massendatenschnittstelle.

## 0.4. Änderung des Schlüsselformats

Aufgrund der Empfehlungen des Bundesamts für Sicherheit in der Informationstechnik (BSI) in der technischen Richtlinie TR-02102-4 müssen die bisher für die Massendatenschnittstelle verwendeten RSA-Schlüssel ersetzt werden.

Zum 23. Juli 2024 wird die Massendatenschnittstelle deshalb auf die Verwendung von ECDSA-Schlüsseln umgestellt. Anders als bisher werden diese Schlüssel nicht mehr dem

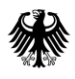

Bundeszentralamt für Steuern

Standardisierte Datenübermittlung an das BZSt über die Massendatenschnittstelle ELMA

BOP-Zertifikat entnommen, sondern müssen vom Benutzer eigenständig generiert und mit dem ELMA-Server (über das BOP) ausgetauscht werden.

Gleichzeitig mit der Umstellung des Schlüsselformats ändert sich die Benutzerkennung zur Nutzung der ELMA-Schnittstelle von der BZSt-Nummer zur Benutzerkonto-ID. Zukünftig hat damit jedes Benutzerkonto eigene Verzeichnisse für den Up- und Download von Dateien.

Die Verwendung der bisherigen RSA-Schlüssel gemäß dem Kommunikationshandbuch in Version 2.4 bleibt für Nutzer, die am 23. Juli 2024 eine gültige ELMA-Freischaltung besitzen, für einen Übergangzeitraum bis voraussichtlich Mitte bzw. Ende 2025 mit der bisherigen Verzeichnisstruktur möglich. Bundeszentralamt für Steuern

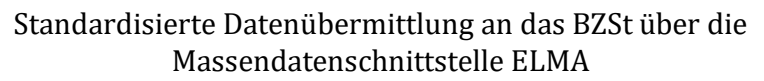

# Teil I Allgemeine Informationen

Die nachfolgenden Abschnitte des Teils I - Allgemeine Informationen - gelten für alle an ELMA angebundenen Fachverfahren und bieten einen Überblick über die technischen Voraussetzungen zur Nutzung der Massendatenschnittstelle ELMA (ELMA-SST).

## 1. Technische Voraussetzungen zur Nutzung der ELMA-SST

## 1.1. Systemvoraussetzungen

### 1.1.1. Für den Hardware-Einsatz

Die Systemvoraussetzungen für die Nutzung der Massendatenschnittstelle ELMA sind vom verwendeten Betriebssystem und dem zu übertragenden Datenvolumen abhängig. Die Mindestanforderungen für die jeweilige Hardware sind an den Vorgaben des jeweiligen Betriebssystems auszurichten.

Die Programme für die Datenübertragung sind durchgängig mit den normalen Betriebssystem-Ressourcen lauffähig.

Die freien Festplattenkapazitäten sind entsprechend den zu übertragenden Datenvolumen zu dimensionieren. Das System muss über die Möglichkeit eines Internetzugangs verfügen.

## 1.1.2. Für den Software-Einsatz

Für die LinuxBetriebssystem-Derivate Suse, RedHat, Fedora, Debian werden in der Regel die OpenSSH-Module standardmäßig bei der Grundinstallation mit installiert. Die Nutzung der SSH-Programme sftp und von openssl ist somit sofort nach der Grundkonfiguration möglich. Das gleiche gilt auch für die UNIX-Derivate HP-UX, AIX, macOS und viele andere. Für die Microsoft-Windows-Betriebssysteme sind kostenfreie Programme aus dem OpenSource-Umfeld nutzbar, die durch den Benutzer installiert werden müssen. Hier sind beispielsweise die Programme PuTTYgen, PSFTP, WinSCP, FileZilla und OpenSSL zu nennen.

In den Programmen PuTTY vor Version 0.81, WinSCP vor Version 6.3.3 und FileZilla vor Version 3.67.0 existiert eine Sicherheitslücke, die zur Kompromittierung Ihrer privaten Schlüssel führen kann. Achten Sie zu Ihrer eigenen Sicherheit bitte darauf, die genannten Programme nur in aktuellen Versionen einzusetzen.

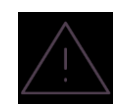

## **1.2.** Internetanbindung und Bandbreite

Für die Kommunikation mit dem ELMA-Server wird keine dezidierte Internetverbindung benötigt. In Abhängigkeit von dem zu übertragenden Datenvolumen ist eine entsprechende Bandbreite für den Internetzugang zu wählen.

Für die Datenübertragung ist senderseitig die Verwendung einer Datenkompression möglich. Der Kompressionslevel ist auf die Leistungsfähigkeit der Hardware abzustimmen.

## 1.3. Firewall Konfiguration

Bei der Verwendung einer Firewall ist beim Sender die Freischaltung der IP-Adresse des ELMA-Servers für Port 22 zu konfigurieren.

## 1.4. Identifizierung, Verbindung

Die Übertragungskomponente authentifiziert sich beim Zielsystem mittels PublicPrivate Key Verfahren (OpenSSH-Modul) und stellt so die Verbindung her.

Der Austausch der Public Keys erfolgt nach Überprüfung der Identität des Teilnehmers zwischen diesem Sender und dem ELMA-Server.

Die Verbindung besteht nur während der Datenübertragung und wird danach abgebaut.

### 1.5. Verfügbarkeit

Die ELMA-Kommunikationskomponente ist redundant ausgelegt. Eine Hochverfügbarkeit wird jedoch nicht garantiert. Durch planmäßige Wartungsarbeiten oder Betriebsstörungen kann es zu temporären Einschränkungen bei der Erreichbarkeit kommen. Bei einem Verbindungsabbruch/Unterbrechung einer Datenübertragung erfolgt kein automatischer Wiederanlauf. Die Daten sind in diesem Fall erneut zu übertragen.

## 2. Technische Beschreibung der Kommunikation

### 2.1. Grundlagen

Die Massendatenschnittstelle ELMA kann benutzerorientiert konfiguriert werden. Als Secure Shell (SSH) werden Protokolle und eine Sammlung von Anwendungen bezeichnet, durch deren Einsatz man eine verschlüsselte Verbindung zu einem entfernten Rechner herstellen kann. Die Protokollversion SSH-2 ermöglicht die Datenübertragung per SFTP.

Die Massendatenschnittstelle ELMA verwendet Public-Key-Authentifizierung und das SSH-2-Protokoll. Für die Übertragung ist nur SFTP zugelassen.

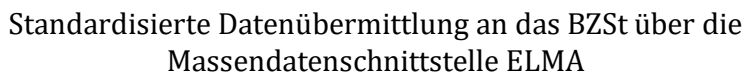

## 2.2. Authentifikation am ELMA-Server

Der Benutzername für die Anmeldung am ELMA-Server entspricht der BZSt-Nummer. Dabei ist darauf zu achten, im Benutzername nur Kleinbuchstaben zu verwenden. Für die Anmeldung am ELMA-Server wird eine Public-Key-Authentifikation verwendet. Bei der Public-Key-Authentifizierung erzeugt der Benutzer ein Schlüsselpaar, bestehend aus einem privaten und einem öffentlichen Schlüssel.

Der private Schlüssel wird ausschließlich auf dem Rechner des Benutzers gespeichert und sollte geheim gehalten werden. Der öffentliche Schlüssel wird mit dem Zielsystem ausgetauscht.

Bei der Authentifikation werden die Authentifikationsdaten mit dem privaten Schlüssel des Benutzers digital unterschrieben. Das Zielsystem verifiziert mittels öffentlichen Schlüssels die digitale Unterschrift und stellt so die Echtheit der Daten und die Identität des Benutzers fest. Um ein unberechtigtes Wiedereinspielen des Authentifikationstokens zu verhindern, wird eine Kombination aus Zeitstempel und Zufallszahl angewendet.

Das Schlüsselpaar muss vom Benutzer erzeugt werden. Der öffentliche Schlüssel wird im Rahmen der ELMA-Freischaltung mit dem ELMA-Server ausgetauscht.

## 2.3. Schlüssellebensdauer

Das für die Authentifikation am ELMA-Server verwendete Schlüsselpaar ist regelmäßig zu wechseln. Die Gültigkeit der auf dem ELMA-Server hinterlegten Schlüssel ist deshalb auf drei Jahre begrenzt. Nach Ablauf dieser drei Jahre muss ein neuer öffentlicher Schlüssel per ELMA-Freischaltungsantrag hinterlegt werden. Über den notwendigen Schlüsseltausch werden Sie per Nachricht in Ihr BOP-Postfach informiert. Ein vorzeitiger Schlüsseltausch ist jederzeit möglich.

### 2.4. Username und Passwort Authentifikation

Die Authentifikation über Username und Passwort ist an der Massendatenschnittstelle ELMA nicht möglich.

## 2.5. Verschlüsselung

Die Verbindung zum Server ist symmetrisch verschlüsselt. Dazu wird im Rahmen des Verbindungsaufbaus ein Schlüssel zwischen SFTP-Client und ELMA-Server ausgetauscht. Der verwendete Verschlüsselungsalgorithmus wird während des Schlüsselaustauschs automatisiert zwischen Client und Server ausgehandelt.

Der Schlüssel wird in regelmäßigen Abständen (abhängig von der Dauer der Verbindung und der übertragenen Datenmenge) erneuert. Bundeszentralamt für Steuern

## 2.6. Digitale Signatur

Zu jeder Datei, die über die ELMA-Schnittstelle übertragen werden soll, muss eine korrespondierende Signaturdatei übermittelt werden. Die digitale Signatur wird durch den Benutzer mit seinem privaten Schlüssel erstellt. Sie beweist die Urheberschaft des Benutzers und stellt die Integrität der XML-Datei sicher.

Für ELMA werden ECDSA-Signaturen im DER-Format genutzt. Die Hashfunktion ist abhängig von der elliptischen Kurve des Schlüssels SHA-256, SHA-384 oder SHA-512.

## 3. Registrierung und Freischaltung

Über die Massendatenschnittstelle ELMA können Daten zwischen beliebigen Endstellen und dem ITZBund als Dienstleister für das BZSt übertragen werden. Voraussetzung hierfür ist eine erfolgreiche Registrierung beim Fachverfahren im BZStOnline-Portal sowie die Freischaltung für das ELMA-Verfahren für jedes Fachverfahren, für das die Datenübertragung erfolgen soll.

## 3.1. Registrierung am BZStOnline-Portal (BOP)

Zur Teilnahme am ELMA-Verfahren benötigen Sie neben der Anmeldung beim jeweiligen Fachverfahren im BZSt ein Benutzerkonto im BZStOnline-Portal (BOP)<sup>1</sup>. Sofern Sie dieses noch nicht haben, führen Sie hierzu eine Registrierung im BOP durch.

Erläuterungen zum Registrierungsablauf finden Sie auf den Hilfsseiten des BOP oder in diesem Kommunikationshandbuch. Aus technischen Gründen ist es wichtig, dass Sie im Rahmen der Registrierung bei den Login-Optionen den Login mit einer Zertifikatsdatei auswählen.

Bitte beachten Sie zudem, dass mit einem EOP-Benutzerkonto die Versendung von Daten über ELMA nicht möglich ist. In diesem Fall ist die Beantragung einer neuen BZSt-Nummer (beginnt in der Regel mit BZ oder BX) bei dem betreffenden Fachverfahren sowie die Durchführung einer ELMA-Freischaltung notwendig.

Durch die Registrierung im BOP erhalten Sie ein Benutzerkonto, das über seine Benutzerkonto-ID identifiziert werden kann. Die Benutzerkonto-ID ergänzt um das Präfix "elster-" ist gleichzeitig die Senderkennung und ermöglicht den Zugang zum ELMA-Kommunikationsserver.

## 3.2. Erzeugung des Schlüsselpaars

Wenn Sie die Massendatenschnittstelle über SFTP nutzen möchten, benötigen Sie ein Schlüsselpaar, dessen Public Key Sie anschließend mit dem ELMA-Server austauschen müssen. Möchten Sie die Massendatenschnittstelle nur über die im BOP angebotenen

<sup>&</sup>lt;sup>1</sup> www.elster.de/bportal

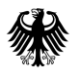

Bundeszentralamt für Steuern

Dienste (<u>https://www.elster.de/bportal/formulare-leistungen/versandmassendaten</u>) nutzen, ist die Erzeugung eines Schlüsselpaars nicht notwendig.

Das Schlüsselpaar muss dem Typ ECDSA entsprechen. Als elliptische Kurve darf NIST P-256, NIST P-384 oder NIST P-521 gewählt werden.

Mittels OpenSSL kann ein (verschlüsseltes) ECDSA-Schlüsselpaar mit der elliptischen Kurve NIST P-521 im PKCS#8-Format mit folgendem Befehl erzeugt werden:

```
openssl genpkey -aes-256-cbc -pass stdin -algorithm EC -out <
Dateiname > -pkeyopt ec_paramgen_curve:P-521 -pkeyopt
ec param enc:named curve
```

Nach Absenden des Befehls müssen Sie ohne Eingabehinweis ein Passwort vergeben und die Eingabe nochmals mit Enter bestätigen.

Nach der Erzeugung des Private Keys können Sie den Public Key zur Übermittlung an den ELMA-Server mit dem folgenden OpenSSL-Befehl im X.509-SubjectPublicKeyInfo-Format erstellen:

```
openssl pkey -in <Pfad zum Private Key> -out <Dateiname des
Public Keys> -pubout
```

Darüber hinaus kann das Schlüsselpaar auch mit dem PuTTY Key Generator (PuTTYgen) erzeugt werden. Dabei ist in den Parametern als "Type of key to generate" "ECDSA" und als "Curve to use for generating this key" "nistp256", "nistp384" oder "nistp521" zu wählen. Der Public Key kann im PuTTY Key Generator (in dem in RFC 5656, Abschnitt 3.1 beschriebenen Format) aus dem Feld "Key" kopiert werden.

Der Private Key kann im PuTTY-eigenen PPK-Format über den Button "Save private Key" gespeichert werden.

Für die Signaturerstellung mit OpenSSL müssen Sie den mit dem PuTTY Key Generator erstellten Private Key noch konvertieren. Klicken Sie dazu in der Menüleiste de PuTTY Key Generators auf "Conversions" und anschließend auf "Export OpenSSH key" und speichern Sie den Private Key am von Ihnen gewünschten Speicherort ab.

### 3.3. Freischaltung zur Teilnahme am ELMA-Verfahren

Der Besitz des BOP-Benutzerkontos berechtigt noch nicht automatisch zur Teilnahme am ELMA-Verfahren. Hierzu ist eine explizite Freischaltung erforderlich. Das BOP bietet Ihnen die Möglichkeit, diese Freischaltung online durchzuführen.

Sie finden das Formular "Freischaltung zur Teilnahme am ELMA5-Verfahren" im privaten Bereich des BOP über "Formulare & Leistungen" -> "Versand von Massendaten (ELMA5)".

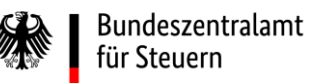

#### Kommunikationshandbuch ELMA-Standard

Standardisierte Datenübermittlung an das BZSt über die Massendatenschnittstelle ELMA

| BOP                                               | BOP > Formulare & Leistungen > Versand von Massendaten (ELMAS)                                                                                                    |                                                                                                    |
|---------------------------------------------------|----------------------------------------------------------------------------------------------------|----------------------------------------------------------------------------------------------------|
| Mein BOP                                          |                                                                                                    |                                                                                                    |
| () Mein Benutzerkonto                             | Versand von Massendaten (ELMA5)                                                                                                    |                                                                                                    |
| Formulare & Leistungen                            | Allgemein<br>Abholung von ELMA5-Protokollen                                                                                                    | Versand von Massendaten (ELMA5)<br>Allgemeine Dienste                                                                                                    |
| Versand von Massendaten (ELMA5)<br>Alle Formulare | Antrag auf Freischaltung zur Teilnahme am ELMA5-Verfahren an das <u>BZSt</u><br>ELMA5-Zertifikat generieren                                                                                                    | Hier können Sie Ihre ELMAS Protokolle<br>abholen, sich zur Telinahme am Verfahren<br>freischalten lassen, oder ein Zertrifikat für die<br>Nutzung von SFTP generieren und                                                                                                    |
| • • •                                             | ELMA-Standard 2.0                                                                                                    | nerunterladen.<br>ELMA-Standard 2.0                                                                                                    |
| â∏â Benutzergruppen                               | Nutzung der ELMAS-Prüfumgebung<br>Versand von Massendaten an die ELMAS-Schnittstelle                                                                                                    | Die ELMAS Prüfumgebung, sowie der<br>Versand von Massendaten an die ELMAS<br>Schnittstelle in der Standardversion 2.0,<br>stehen für diverse Verfahren zur Verfügung.                                                                                                    |
|                                                   | ELMA-Standard 1.0<br>Auskunft über tatsächlich freigestellte Kapitalerträge<br><u>CBC-R</u><br>CRS-Abkommen<br>Elektronische Kindergeldstatistik                                                                                                    | Genauerse entrehmen Sie bilte dem<br>allgemeinen Kommunikationshandbuch zum<br>ELMA-Verfahren in der Standardwersion 2.0<br>auf der <b>Websteite des ESSL ID</b> zum sind<br>u.a. die teiniehmenden Verfahren und deren<br>Güttigkeit aufgeführt. Die Berteitsellung in<br>der Prüfungebung erfragen Sie bitte beim<br>BZSL. |
|                                                   | FAMKA-Meldung                                                                                                    | ELMA-Standard 1.0                                                                                                    |
|                                                   | Kirchensteuerabzugsverfahren, Kontenwahrheit und Coronahilfe<br>Kirchensteuerabzugsverfahren, Kontenwahrheit und Coronahilfe<br>Mitteilung über tatsächlich freigestellte Kapitalerträge<br>Mitteilung zur Anzeige von (grenzüberschreitenden) Steuergestaltungen in der EU | Steht das gewünschte Verfahren noch nicht<br>in der Standardversion 2.0 zur Verfügung,<br>nutzen Sie bitte den entsprechenden<br>verfahrensspezifischen Versand nach ELMA-<br>Standard 1.0.]                                                                                                    |

Abbildung 1: BOP > Formulare & Leistungen > Versand von Massendaten (ELMA5)

Die Bearbeitung des Antrags kann einige Zeit in Anspruch nehmen. Vom BZSt erhalten Sie die Bewertung Ihres Antrages als Nachricht in Ihr BOP-Postfach. Bei einer positiven Rückmeldung wird Ihnen die Senderkennung (entspricht der Benutzerkonto-ID) zur Nutzung der ELMA-Komponente bestätigt.

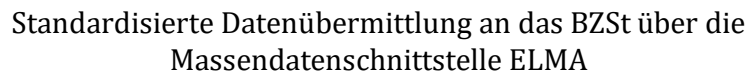

## 4. Verbindungsprüfung zum ELMA-Server

## 4.1. Freischaltung für SSH2 über Port 22

Für den direkten Upload per SFTP oder WinSCP.exe ist eine Portfreischaltung für Ihre Netzkomponenten / Router notwendig. Im Home-Office Bereich ist diese Freischaltung meistens im Router voreingestellt. In industriell gesicherten Netzen muss dieser Port aber oft explizit freigeschaltet werden.

Die folgenden Voraussetzungen müssen in Ihrem Netz für den Upload-Rechner erfüllt sein:

- Der **TCP-Port 22** muss für die IP-Adresse des ELMA-Servers freigeschaltet sein.
- Der Domain Name Service (DNS) zur Beantwortung von Anfragen zur Namenauflösung muss aktiviert sein.
- Für die Einlieferung von Produktionsdaten (Produktivumgebung) wird **elma5p.bfinv.de** verwendet.
- Für die Einlieferung von Testdaten (Prüfumgebung) wird **elma5c.bfinv.de** verwendet.

#### Die Freischaltung von Port 22 kann wie folgt überprüft werden:

Abhängig vom verwendeten Betriebssystem ist das Programm *terminal* unter Linux und MAC OS oder cmd unter Windows zu starten.

Führen Sie auf der Kommandozeile folgende Eingabe aus und schließen diese mit RETURN ab:

telnet elma5p.bfinv.de 22

Antwort im Gutfall:

Trying 80.245.147.91...

Connected to elma5p.bfinv.de.

Escape character is '^]'.

SSH-2.0-OpenSSH\_5.5p1<sup>2</sup>

<sup>&</sup>lt;sup>2</sup>Die OpenSSH Version kann ggf. abweichend sein.

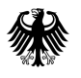

Bundeszentralamt für Steuern

In diesem Fall ist der Port 22 freigeschaltet und kann für einen Verbindungsaufbau genutzt werden. Die nachfolgenden Tests können damit entfallen.

Sollte der Hinweis erscheinen "telnet ist entweder falsch geschrieben oder konnte nicht gefunden werden", ist in der Windows-Systemsteuerung unter "Windows-Features aktivieren oder deaktivieren" der "Telnet-Client" zu aktivieren.

Bei einem gesperrten Port werden die Zeilen Connected und SSH-2.0... nicht angezeigt werden. Die Freischaltung von Port 22 ist in diesem Fall abhängig von Ihrer Systemkonfiguration durchzuführen.

### 4.2. IP-Adresse des ELMA-Servers ermitteln

Die IP-Adresse des ELMA-Servers wird in der Regel nicht geändert, sie kann aber ohne Angabe von Gründen geändert werden, falls dies technisch notwendig ist. Unter Windows, Linux und Mac OS können Sie mit dem nslookup-Befehl die IP-Adresse des ELMA-Servers über DNS ermitteln.

Abhängig vom verwendeten Betriebssystem ist das Programm terminal unter Linux und MAC OS oder cmd unter Windows zu starten.

Führen Sie auf der Kommandozeile folgende Eingabe aus und schließen diese mit RETURN ab:

nslookup elma5p.bfinv.de

Antwort im Gutfall: Server: .... Address: ....

Non-authoritative answer:

elma5p.bfinv.decanonical name = lxelma5p.bfinv.deName:lxelma5p.bfinv.deAddress:80.245.147.91

### 4.3. DNS-Namenauflösung steht nicht zur Verfügung

Kann die IP-Adresse nicht über den DNS-Namen ermittelt werden, schlägt der Verbindungsaufbau fehl. In diesen Fällen kann man durch einen statischen lokalen Eintrag in der hosts-Tabelle des Rechners die IP-Adresse nutzen. Für das Editieren der hosts Datei sind Admin-Rechte notwendig.

#### 4.3.1. Ergänzung der hosts-Tabelle unter Windows

Starten Sie den Windows-Explorer und bewegen Sie sich im Dateipfad zur der in der Kopfzeile angegebenen Position (C<sup>3</sup>:\Windows\System32\drivers\etc).

| rganisieren 🔻 📄 Öffnen | Neuer Ordner |              |                  |           |       |
|------------------------|--------------|--------------|------------------|-----------|-------|
| 🍶 de-DE                |              | Name         | Änderungsdatum   | Тур       | Größe |
| Jism                   |              | hosts        | 10.06.2009 23:00 | Datei     | 1 KB  |
| drivers                |              | - mnosts.sam | 10.06.2009 23:00 | SAM-Datei | 4 KB  |
| de-DE                  |              | networks     | 10.06.2009 23:00 | Datei     | 1 KB  |
| etc                    |              | protocol     | 10.06.2009 23:00 | Datei     | 2 KB  |
| JEP SEP                |              | services     | 10.06.2009 23:00 | Datei     | 18 KB |
| in symerasi            |              |              |                  |           |       |
|                        | -            |              |                  |           |       |

#### Abbildung 2: Lokalisiation der "hosts" Datei im Explorer

Öffnen Sie in der rechten Auswahlliste die hosts-Datei durch Doppelklick mit dem Editor Programm.

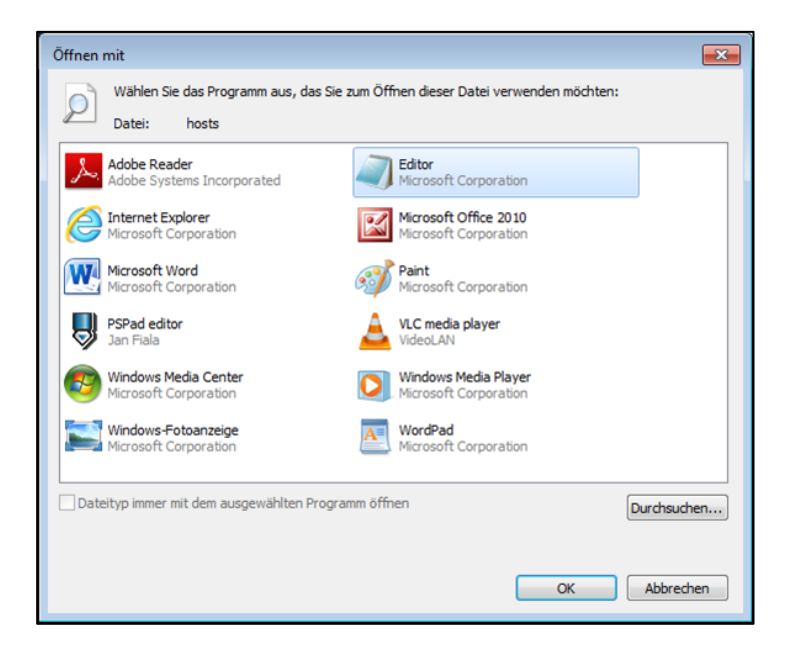

Abbildung 3: Datei mit Editor öffnen

<sup>&</sup>lt;sup>3</sup> Bei einer auf einem anderen Laufwerk liegenden Systempartition verwenden Sie bitte den entsprechenden Laufwerksbuchstaben.

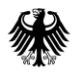

Erweitern Sie die Liste am Ende um den gewünschten Eintrag für den Server. Die aktuelle IP-Adresse ist vorab wie in *Abschnitt 4.2* beschrieben zu ermitteln.

| hosts - Editor                                                                                                    | ,    |  |  |  |  |
|----------------------------------------------------------------------------------------------------|------|--|--|--|--|
| Datei Bearbeiten Format Ansicht ?                                                                                                    |      |  |  |  |  |
| # Copyright (c) 1993-2009 Microsoft Corp.                                                                                                    | *    |  |  |  |  |
| # This is a sample HOSTS file used by Microsoft TCP/IP for Windows.                                                                                                    |      |  |  |  |  |
| # This file contains the mappings of IP addresses to host names. Each<br># entry should be kept on an individual line. The IP address should<br># be placed in the first column followed by the corresponding host name.<br># The IP address and the host name should be separated by at least one<br># space. |      |  |  |  |  |
| # Additionally, comments (such as these) may be inserted on individ<br># lines or following the machine name denoted by a '#' symbol.                                                                                                    | dual |  |  |  |  |
| # For example:                                                                                                    |      |  |  |  |  |
| #         102.54.94.97         rhino.acme.com         # source server           #         38.25.63.10         x.acme.com         # x client host                                                                                                    |      |  |  |  |  |
| <pre># localhost name resolution is handled within DNS itself. # 127.0.0.1 localhost # ::1 localhost</pre>                                                                                                    |      |  |  |  |  |
| #ELMA Server<br>80.245.147.91 elma5 elma5.bfinv.de                                                                                                    |      |  |  |  |  |
|                                                                                                    | -    |  |  |  |  |
| <                                                                                                    | E. ₹ |  |  |  |  |

#### Abbildung 4: Ergänzung der hosts-Datei um elma5p Servereintrag

Danach speichern Sie die Datei unter demselben Namen wieder ab. Setzen Sie den Dateityp ggf. auf \*.\* um.

| Organisieren 👻 Neuer Ord |             |                  |           | etc aurchsuchen | ٩     |
|--------------------------|-------------|------------------|-----------|-----------------|-------|
| (SS)                     | ner         |                  |           |                 | <br>0 |
| Advance: ^ N             | lame        | Änderungsdatum   | Тур       | Größe           |       |
| 🎍 ar-SA                  | hosts       | 10.06.2009 23:00 | Datei     | 1 KB            |       |
| bg-BG                    | Imhosts.sam | 10.06.2009 23:00 | SAM-Datei | 4 KB            |       |
| Boot                     | networks    | 10.06.2009 23:00 | Datei     | 1 KB            |       |
| catroot                  | protocol    | 10.06.2009 23:00 | Datei     | 2 KB            |       |
|                          | services    | 10.06.2009 23:00 | Datei     | 18 KB           |       |
| com                      |             |                  |           |                 |       |
| Config                   |             |                  |           |                 |       |
| b cs-CZ                  |             |                  |           |                 |       |
| 鷆 da-DK 🖕                |             |                  |           |                 |       |
|                          |             |                  |           |                 |       |
| Dateiname: hosts         |             |                  |           |                 | <br>- |
| Dateityp: Alle Dateie    | :n (*.*)    |                  |           |                 | •     |
|                          |             | _                |           |                 | <br>_ |

Abbildung 5: Dateityp bei Speicherung setzen

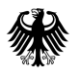

Massendatenschnittstelle ELMA

Abschließend beenden Sie alle Browser-Instanzen.

#### 4.3.2. Ergänzung der hosts Tabelle unter MAC OS

Für die Durchführung der folgenden Befehle wird ein Admin-Zugang (das Admin-Kennwort) benötigt.

Starten Sie das terminal-Programm.

Führen Sie auf der Kommandozeile den folgenden Befehl aus:

```
sudo nano /private/etc/hosts
```

Fügen Sie nach der Eingabe des Admin-Kennwortes die folgenden Zeilen am Ende der Datei ein:

# ELMA Server

80.245.147.91elma5p elma5p.bfinv.de

Speichern Sie die hosts-Datei durch Eingabe von Control+O gefolgt von RETURN und beenden Sie den nano-Editor durch Eingabe von Control+X.

Führen Sie abschließend einen DNS-Flush mit dem folgenden Kommando aus:

dscacheutil -flushcache; sudo killall -HUP mDNSResponder

#### 4.3.3. Ergänzung der hosts-Tabelle unter Linux

Für die Durchführung der folgenden Befehle wird das Admin-Kennwort benötigt. Starten Sie das terminal-Programm.

Führen Sie auf der Kommandozeile den folgenden Befehl aus:

sudo nano /etc/hosts

Fügen Sie nach der Eingabe des Admin-Kennwortes die folgenden Zeilen am Ende der Datei ein:

# ELMA Server

80.245.147.91elma5p

elma5p.bfinv.de

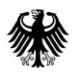

Bundeszentralamt für Steuern

Speichern Sie die hosts-Datei durch Eingabe von Control+O gefolgt von RETURN und beenden den nanoEditor durch Eingabe von Control+X.

Führen Sie abschließend einen Neustart von networking mit dem folgenden Kommando aus:

sudo /etc/init.d/networking restart

### 4.4. Verwendung eines Proxys für den Internetzugang

Die Proxy-Konfiguration kann an dieser Stelle nur generell behandelt werden. Die Vielzahl der verschiedenen Produkte macht eine detaillierte Betrachtung schwierig. Generell unterscheidet man zwischen Elite Proxy (L1 Proxy), Anonyme Proxy (L2 Proxy) und Transparente Proxy (L3 Proxy).

Im Falle einer notwendigen Proxy-Freischaltung wird die Verbindung vom Client zum Proxy durch einen Eintrag in der hosts-Tabelle realisiert, *vgl. Abschnitt 4.3.1*. Anstatt der IP-Adresse des ELMA-Servers ist die IP-Adresse des Proxys einzutragen.

Im Proxy ist danach die tatsächliche IP-Adresse des ELMA Servers zu hinterlegen. Bei einem SSH-2 Verbindungsaufbau über Port 22 wird über den Eintrag in der lokalen hosts-Tabelle der Weg zum Proxy gefunden. Dieser verwendet dann die Adresse des ELMA-Servers und leitet die Anfrage an den Server im Internet weiter.

## 4.5. Übertragung ohne Port 22-Freischaltung

Sollte eine Portfreischaltung nicht möglich sein, so kann die Datenübertragung nur über einen speziell für diese Eintragung eingerichteten PC mit Netzanbindung erfolgen.

## 5. Nutzung von ELMA über BOP

Es besteht die Möglichkeit, die XML-Datendatei über einen Upload-Client in BOP an das BZSt zu übertragen. Dies gilt sowohl für die Dateneinlieferung in die Produktiv- (elma5p) als auch in die Prüfumgebung (elma5c).

Sie erreichen den Upload-Client wie folgt:

Produktivumgebung:

"Formulare & Leistungen"-> "Versand von Massendaten (ELMA5)" -> "ELMA Standard 2.0" -> "Versand von Massendaten an die ELMA5-Schnittstelle"

Prüfumgebung:

"Formulare & Leistungen" -> "Versand von Massendaten (ELMA5)" -> "ELMA Standard 2.0" -> "Nutzung der ELMA5-Prüfumgebung"

Bitte beachten Sie, dass für den Upload von XML-Dateien ebenfalls eine Freischaltung für die ELMA-Schnittstelle sowie die Einbindung des Zertifikats im Browser erforderlich ist. Eine Anleitung für die Einbindung des Zertifikats in den Browser ist auf den Hilfeseiten von BOP zu finden.

Der Aufbau der XML-Datendatei folgt denselben Regeln wie bei der Übertragung an die ELMA-Schnittstelle. Daher sind bzgl. der Übertragung der XML-Datei insbesondere das Kapitel 6.1 (Aufbau des ELMA XML Schema) zu beachten.

Die Rückmeldungen zu einer über BOP übertragenen Datei sind nicht im BOP-Postfach abrufbar, sondern müssen direkt vom ELMA-Server abgeholt werden.

Um diese Rückmeldungen ohne direkte SFTP-Verbindung abzuholen, besteht aus BOP heraus die Möglichkeit, den Inhalt des Download-Verzeichnisses abzurufen. Der Weg dorthin führt über folgende Navigation:

Formulare & Leistungen -> Versand von Massendaten (ELMA5) -> Allgemein -> Abholung von ELMA5-Protokollen

Bei der Abholung der Protokolle ist nun eine Auswahl zwischen Produktiv- und Prüfumgebung vorgeschaltet. Die Inhalte der Rückmeldungen und die diesbezüglichen Prüfungen sind identisch mit einer per SFTP über das ELMA-Upload-Verzeichnis übertragenen Datei (siehe dazu Kapitel 9).

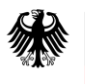

# **Teil II Datenübertragung**

Die nachfolgenden Kapitel beschreiben die weitere Vorgehensweise bei der Datenübertragung für Verfahren, die dem ELMA-Standard unterliegen (siehe Kapitel 0.2) Für die Datenübermittlung bei Fachverfahren, die bisher nicht dem ELMA-Standard 2.0 unterliegen, sind die jeweils fachspezifischen Dokumentationen zu beachten.

## 6. Anforderung an die zu übertragenden Dateien

## 6.1. Aufbau des ELMA XML-Schemas

Das folgende Kapitel beinhaltet eine kurze Beschreibung des Aufbaus des ELMA XML-Schemas. Für genauere Informationen zum Aufbau, insbesondere zu Feldtypen und -längen, ist die entsprechende XSD zu Rate zu ziehen.

### 6.1.1. Aufbau des Wurzelelements ELMA

Es wurde eine verfahrensübergreifende standardisierte Schema Definition für die Nutzung der ELMA-Schnittstelle geschaffen, in die die jeweiligen Fachverfahrensdaten in dem Element ELMA einzubetten sind.

Der ELMA-Standard 2.0 wird im Folgenden exemplarisch am Verfahren UStVEU dargestellt und gilt analog für alle teilnehmenden Verfahren unter *Abschnitt 0.2*.

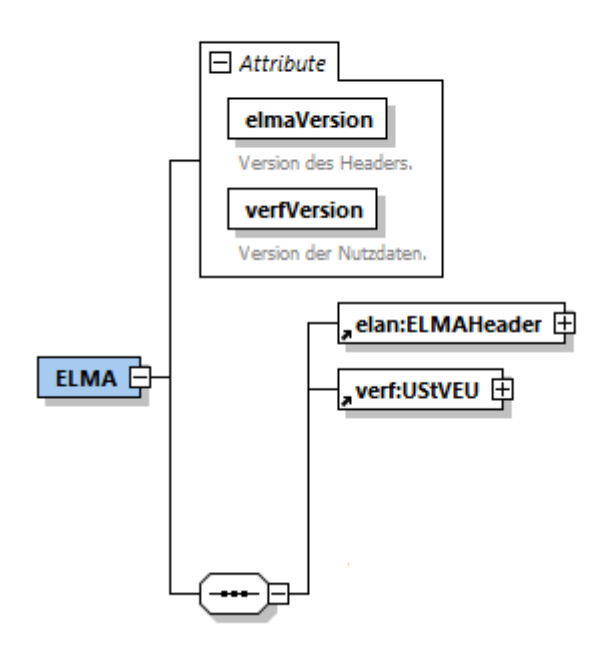

Abbildung 6: Aufbau des ELMA XML-Schemas

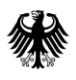

Bundeszentralamt für Steuern

Das Wurzelelement ELMA wird wie ein "Umschlag" um die eigentlichen Dateninhalte herumgelegt.

Unterhalb des Wurzelelements folgen der ELMAHeader und die verfahrensspezifischen Nutzdaten (hier UStVEU).

Nachfolgende Tabelle beschreibt die Attribute des Wurzelelements ELMA.

| Attribut    | Inhalt / Erläuterung     | Bemerkungen                                            |
|-------------|--------------------------|--------------------------------------------------------|
| elmaVersion | Version des ELMA-Headers | fester Wert: 2                                         |
| verfVersion | Version der zu Nutzdaten | siehe Schnittstellenbeschreibung des<br>Fachverfahrens |

Tabelle 2: Aufbau des Wurzelelements ELMA

#### 6.1.2. Aufbau des Elements ELMAHeader

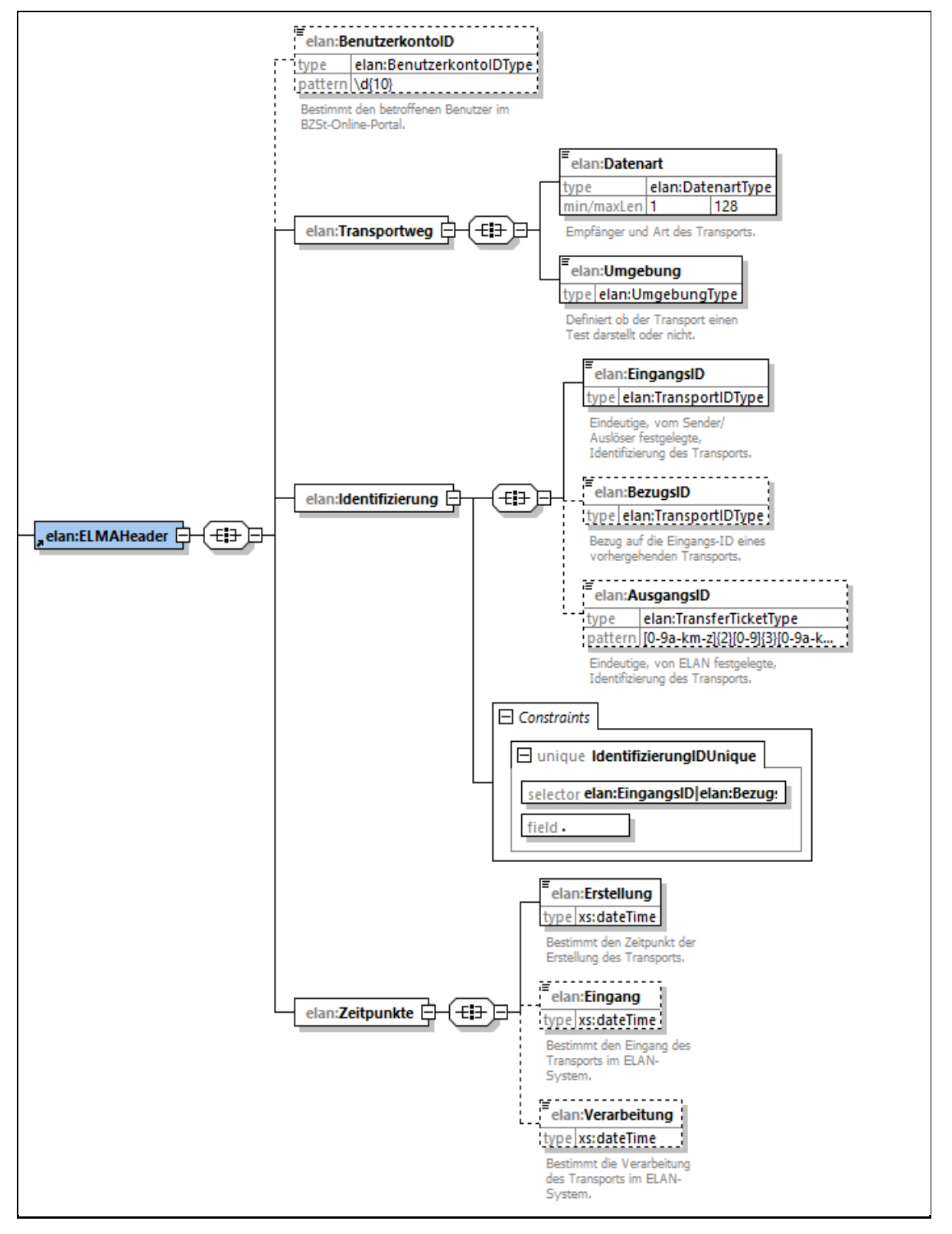

Abbildung 7: Aufbau des Elements ELMAHeader

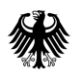

#### Nachfolgende Tabelle beschreibt die Befüllung des ELMA-Headers:

| Element         |              | Inhalt / Erläuterung                                                                                                    | Bemerkungen                                                         |
|-----------------|--------------|----------------------------------------------------------------------------------------------------|---------------------------------------------------------------------|
| BenutzerkontoID |              | Kennung des Benutzerkontos in<br>Mein BOP                                                                                          | Die Angabe ist<br>verpflichtend.                                    |
| Transportweg    | Datenart     | Die Datenart bestimmt den Inhalt<br>der Nutzdaten und das<br>verarbeitende Fachverfahren.                                          | siehe Tabelle 1:<br>Teilnehmende<br>Fachverfahren                   |
| Transportweg    | Umgebung     | Unterscheidung zwischen<br>Produktiv- und Prüfumgebung                                                                             | für elma5p<br>"PRODUKTION",<br>für elma5c<br>"TEST"                 |
| Identifizierung | EingangsID   | Die EingangsID wird vom<br>Absender gesetzt und dient<br>diesem als Identifizierung des<br>Transports.                             | Format: UUID                                                        |
| Identifizierung | BezugsID     | Die Bezugs-ID wird vom Absender<br>gesetzt und entspricht der<br>Eingangs-ID des Transports auf<br>den sich bezogen werden möchte. |                                                                     |
| Identifizierung | AusgangsID   | Eindeutige Identifizierung des<br>Transports                                                                                       | Wird durch ELMA<br>gesetzt.<br>Format: 32-stellig<br>alphanumerisch |
| Zeitpunkte      | Erstellung   | Zeitpunkt der Erstellung der XML-<br>Datei                                                                                         |                                                                     |
| Zeitpunkte      | Eingang      | Zeitpunkt des Eingangs auf dem<br>ELMA-Server.                                                                                     | Wird durch ELMA<br>gesetzt.                                         |
| Zeitpunkte      | Verarbeitung | Zeitpunkt der Verarbeitung durch die ELMA-Schnittstelle.                                                                           | Wird durch ELMA<br>gesetzt.                                         |

Tabelle 3: Inhalte des ELMAHeaders

#### 6.1.3. Aufbau der verfahrensspezifischen Nutzdaten

Der Aufbau des Nutzdatenschemas ist der Schnittstellenbeschreibung des jeweiligen Fachverfahrens und den durch das Fachverfahren bereitgestellten XML-Schemata zu entnehmen.

#### 6.1.4. Beispiel

```
<n1:ELMA xmlns:n1="http://www.itzbund.de/elan"
xmlns:elan="http://www.itzbund.de/elan/elemente" elmaVersion="2" verfVersion="1.0.0">
    <elan:ELMAHeader>
        <elan:BenutzerkontoID>6098575621</elan:BenutzerkontoID>
        <elan:Transportweg>
             <elan:Datenart>TestDatenart</elan:Datenart>
             <elan:Umgebung>PRODUKTION</elan:Umgebung>
        </elan:Transportweg>
        <elan:Identifizierung>
             <elan:EingangsID>fe8test2-18d6-45c8-bbf9-32e991test63
        </elan:Identifizierung>
        <elan:Zeitpunkte>
             <elan:Erstellung>2020-11-28T09:27:47Z
        </elan:Zeitpunkte>
    </elan:ELMAHeader>
       <verf:Test xmlns:verf="http://www.itzbund.de/elan/test/01">
              <verf:ElementA>Ein einfaches Beispiel für Nutzdaten!</verf:ElementA>
    </verf:Test>
</nl:ELMA>
```

## 6.2. Weitere Anforderungen

#### 6.2.1. XSD-Schema Validierung

Die XML-Datendatei sollte vor der Versendung gegen die aktuellen XML-Schemata validiert werden, soweit die gesamten diesbezüglichen XSDs vom jeweiligen Fachverfahren zur Verfügung gestellt werden.

#### 6.2.2. UTF-8 Kodierung

Für die Erstellung der XML-Datei ist die UTF-8 Kodierung zu verwenden. Abweichende Kodierungen werden nicht unterstützt und können zu einer Abweisung führen. Es wird empfohlen, nur die üblicherweise in Namens- und Adressdaten enthaltenen Zeichen der UTF-8 Kodierung zu nutzen<sup>4</sup>. Nur so sind eine unverfälschte Speicherung und Verarbeitung der Daten gewährleistet. Als Orientierungshilfe kann der von der Koordinierungsstelle für IT-Standards (KoSIT) des IT-Planungsrats im Bundesministerium des Innern definierte Satz der lateinischen Zeichen<sup>5</sup> herangezogen werden.

<sup>&</sup>lt;sup>4</sup> Je nach dem gewählten Fachverfahren können die erlaubten Zeichen eingeschränkt sein.

<sup>&</sup>lt;sup>5</sup> https://www.it-planungsrat.de/SharedDocs/Downloads/DE/Entscheidungen/13\_Sitzung/Unicode.html

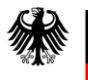

#### 6.2.3. Unzulässige Zeichen und Beschränkungen

ELMA nimmt Daten gemäß UTF-8 grundsätzlich ohne Einschränkung an. In den einzelnen Fachverfahren können jedoch unzulässige Zeichen und weitere Restriktionen festgelegt sein, die zu einer Abweisung führen können.

#### 6.2.4. Dateigrößenbeschränkung

Die zu übermittelnde Datendatei sollte kleiner als 200 Megabyte sein. Eine Überschreitung dieser Maximalgröße führt zu einer Abweisung.

#### 6.2.5. Namenskonvention für die Datendatei

Der Name der XML-Datei muss dem Muster <Datenart>.<BenutzerkontoID>.<DateiID>.xml entsprechen. Die Datenart des Fachverfahrens kann Abschnitt 0.2 (Teilnehmende Fachverfahren) entnommen werden. Die DateiID ist frei wählbar, sie muss zwischen vier und 36 Zeichen enthalten. Zulässige Zeichen in der DateiID sind große und kleine Buchstaben [A-z, a-z], Ziffern [0-9] sowie – und \_. Zwischen dem Dateinamen und dem Suffix wird ein Punkt "." als Trennzeichen verwendet. Der Dateiname der Datendatei endet mit dem Suffix xml. Abweichende Dateinamen werden nicht abgewiesen, sondern nicht in die Verarbeitung genommen. Die Lieferungen bleiben folglich im Upload-Verzeichnis liegen.

Je Umgebung (Produktiv- bzw. Prüfumgebung) darf ein bereits für die Übertragung verwendeter Dateiname <u>nicht</u> erneut genutzt werden.

Die entsprechende Eingangsprüfung (Kapitel 9.3 Prüfung k) verhindert die Wiederverwendung von Dateinamen – auch im Fehlerfall bei einer formalen Abweisung durch die ELMA-Prüfung.

Es wird daher empfohlen, für die DateiID den Wert des Header-Elements EingangsID zu verwenden, da die EingangsID je Übermittlung immer eindeutig sein soll.

#### Beispiele für eine UStVEU-Datendatei:

```
UStVEU.1234567890.Spar-Kohl_0001.xml
UStVEU.1234567890.c4755118-e6c9-4be9-b462-3fc9bbef5e52.xml
UStVEU.1234567890.halloNutzer.xml
```

| Feldname              | Anzahl<br>Zeichen | Inhalt / Erläuterung                                       | Bemerkungen                                 |
|-----------------------|-------------------|------------------------------------------------------------|---------------------------------------------|
| <datenart></datenart> |                   | Die Datenart für die<br>Information des<br>Fachverfahrens. | Vgl. Spalte "Datenart" in<br>Abschnitt 0.2. |
|                       | 1                 | Punkt                                                      | konstant                                    |

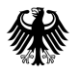

| Feldname                            | Anzahl<br>Zeichen | Inhalt / Erläuterung                                                                                                    | Bemerkungen                                                                                                    |
|-------------------------------------|-------------------|----------------------------------------------------------------------------------------------------|----------------------------------------------------------------------------------------------------|
| <benutzerkontoid></benutzerkontoid> | 10                | BenutzerkontoID des<br>verwendeten Zertifikats                                                                                                    | 10-stelliges Textfeld, dass nur<br>Ziffern (0-9) beinhalten darf.<br>Die BenutzerkontoID wird im<br>privaten Bereich des BOP-<br>Benutzerkontos unter "Mein<br>BOP" als "Benutzerkonto-ID"<br>innerhalb der Übersicht<br>"Benutzerkontoinforma-<br>tionen" angezeigt. |
|                                     | 1                 | Punkt                                                                                                    | konstant                                                                                                    |
| <dateiid></dateiid>                 | 4-36              | Von der versendenden<br>Stelle zu vergebender,<br>interner Kurzname für die<br>Datendatei. Dieser<br>Bezeichner dient nur der<br>internen Zuordnung des<br>Versenders. | 4 bis max. 36 Zeichen.<br>Zulässige Zeichen:<br>große und kleine Buchstaben<br>[A-z, a-z], Ziffern [0-9] sowie –<br>und _<br>Hinweis: Es wird empfohlen,<br>den Wert des Header-Elements<br>EingangsID zu verwenden.                                                  |
|                                     | 1                 | Punkt<br>Trennung Präfix.Suffix                                                                                                    | konstant                                                                                                    |
| xml                                 | 3                 | Suffix                                                                                                    | konstant                                                                                                    |

Tabelle 4: Aufbau Dateinamen bei Lieferung

#### 6.2.6. Namenskonvention für die Signaturdatei

Zu jeder Datendatei gehört eine korrespondierende Signaturdatei. Der Name der Signaturdatei besteht aus dem Namen der Datendatei erweitert um das Suffix .sig.

#### 6.2.7. Erstellung Signaturdatei

Für die Erstellung der Signaturdatei kann beispielsweise das OpenSSL Command Line Tool verwendet werden.

Für ELMA müssen die Signaturen mit ECDSA im DER-Format erzeugt werden. Die zu verwendende Hashfunktion ist abhängig von der für den Private Key gewählten Kurve.

• für die Kurve NIST P-256 ist die Hashfunktion SHA-256 (im OpenSSL-Befehl sha256) zu wählen

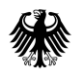

- für die Kurve NIST P-384 ist die Hashfunktion SHA-384 (im OpenSSL-Befehl sha384) zu wählen
- für die Kurve NIST P-521 ist die Hashfunktion SHA-512 (im OpenSSL-Befehl sha512) zu wählen

#### 6.2.7.1. Linux

Öffnen Sie per Tastenkombination "Alt" + "F2" den Anwendungsstarter und geben Sie den Begriff "Terminal" ein. Führen Sie das Programm mit RETURN aus.

Wechseln Sie in das Verzeichnis der Datendatei und führen Sie im Terminal-Fenster die folgende Kommandozeile aus.

```
openssl pkeyutl -sign -in <Pfad zur XML-Datei> \
-inkey <Pfad zum Private Key> -rawin -digest <Hashfunktion> \
-out <Dateiname der Signaturdatei>
```

Nach Eingabe der Passphrase wird die Signaturdatei erstellt.

#### 6.2.7.2. MAC OS

Öffnen Sie per Tastenkombination "command" (cmd-Taste) + "Space" (Leertaste) die "Spotlight-Suche" und geben Sie den Begriff "Terminal" ein. Führen Sie das Programm mit RETURN (Eingabetaste) aus.

|                                                                                                    | Q    | terminal              |                                                                                                   |  |
|----------------------------------------------------------------------------------------------------|------|-----------------------|---------------------------------------------------------------------------------------------------|--|
|                                                                                                    | TOPT | TREFFER               |                                                                                                   |  |
| 4                                                                                                    |      |                       |                                                                                                   |  |
| a static data and a static static static static static static static static static static static static static |      | Alle im Finder zeigen | ><br>Terminal<br>Version: 2.8.5                                                                   |  |
|                                                                                                    |      |                       | Art Programm<br>Größe 10,1 MB<br>Erstellt 18,08,19<br>Geinidert 23,0739<br>Zul. geöffnet 09,10,19 |  |
|                                                                                                    | ·    | ·                     |                                                                                                   |  |

Abbildung 8: Aufruf des Terminals über die Spotlight-Suche unter macOS

Wechseln Sie in das Verzeichnis ("cd" + Pfad zum Verzeichnis) der Datendatei und führen Sie im Terminal-Fenster die folgende Kommandozeile aus.

```
openssl pkeyutl -sign -in <Pfad zur XML-Datei>
-inkey <Pfad zum Private Key> -rawin -digest <Hashfunktion>
-out <Dateiname der Signaturdatei>
```

Nach Eingabe der Passphrase wird die Signaturdatei erstellt.

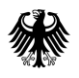

#### 6.2.7.3. Windows

Öffnen Sie das Kommandozeilen-Fenster (Eingabe von cmd.exe in Start->Programme/Dateien durchsuchen cmd.exe).

Wechseln Sie in das Verzeichnis, in dem die Datendatei abgelegt ist. Führen Sie im Kommandozeilen-Fenster die folgende Kommandozeile aus. Ersetzen Sie [Pfadangabe] durch das Installationsverzeichnis der openssl.exe Datei.

```
<Pfadangabe>\openssl.exe pkeyutl -sign -in <Pfad zur XML-Datei> ^6
-inkey <Pfad zum Private Key> -rawin -digest <Hashfunktion> ^
-out <Dateiname der Signaturdatei>
```

Nach Eingabe der Passphrase wird die Signaturdatei erstellt.

## 7. Einrichtung der Übertragungskomponente

Mit Hilfe des ELMA-Zertifikates und geeigneter openSource-Software kann die Authentisierung und die Datenübertragung an der ELMA-Komponente durchgeführt werden.

Auf dem sendenden Rechner wird Software für die Signaturerstellung (z.B. OpenSSL) und eine vom verwendeten Betriebssystem abhängige Übertragungssoftware (SFTP / WinSCP / FileZilla) benötigt.

### 7.1. OpenSSL-Installation

Bei einem neu aufzusetzenden Übertragungsdienst wird die OpenSSL-Komponente zwingend für die Signaturerstellung benötigt. Laden Sie bitte immer die aktuellste Version herunter. Für die Installation sind erweiterte Rechte notwendig.

#### 7.1.1. OpenSSL-Installation unter Linux

Öffnen Sie per Tastenkombination Alt + F2<sup>7</sup> den Anwendungsstarter und geben Sie den Begriff terminal ein. Starten Sie das Programm mit RETURN.

Führen Sie Im Terminal-Fenster die folgenden Kommandozeilen aus:

```
wget http://www.openssl.org/source/openssl-1.1.1d<sup>8</sup>.tar.gz
```

<sup>&</sup>lt;sup>6</sup> Das Zeichen "^" stellt die Fortsetzung der Eingabe in einer neuen Zeile dar. Wird die Eingabe nicht in einer neuen Zeile fortgesetzt, kann dies entfallen.

<sup>&</sup>lt;sup>7</sup> Abhängig von der verwendeten Linux / Unix Installation kann die Tastenkombination abweichen.

<sup>&</sup>lt;sup>8</sup> Die Version kann ggf. abweichen. Verwenden Sie immer die aktuell verfügbare Version.

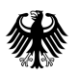

Bundeszentralamt für Steuern

```
tar -xvzf openssl-1.1.1d.tar.gz
cd openssl-1.1.1d
./config --prefix=/usr/
make
sudo make install
```

Überprüfen Sie Ihre OpenSSL- Version durch Eingabe von openssl Version auf der Kommandozeilenebene.

#### 7.1.2. OpenSSL-Installation unter Mac OS

Ab MacOS Mojave (10.14.x) ist OpenSSL (LibreSSL) bereits im System integriert. Eine separate Installation ist nicht notwendig.

#### 7.1.3. OpenSSL-Installation unter Windows

Vorkompilierte Win32 / 64 Bibliotheken finden Sie unter folgender Adresse:

https://slproweb.com/products/Win320penSSL.html

Der Download der aktuellsten Version erfolgt als ZIP-Archiv. Dieses ist auf dem lokalen Windows-Rechner zu entpacken. Die Installation entspricht der unter Windows üblichen Prozedur.

## 7.2. OpenSSH-Installation

#### 7.2.1. OpenSSH-Installation unter Linux

In vielen Linux-Distributionen 8z.B. für die Linux-Betriebssystem-Derivate Suse, RedHat, Fedora, Debian) werden in der Regel die OpenSSH-Module sowie OpenSSL standartmäßig bei der Grundeinstellung mit installiert.

Öffnen Sie per Tastenkombination "Alt + F2" den Anwendungsstarter und geben den Begriff terminal ein. Starten Sie das Programm mit RETURN.

Führen Sie im Terminal-Fenster die folgende Kommandozeile aus:

ssh -V

Bei einer installierten Komponente wird die SSH Versionsnummer angezeigt.

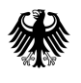

Bundeszentralamt für Steuern

Andernfalls kann OpenSSH über die folgenden Kommandozeile<sup>9</sup> installiert werden.

```
sudo apt-get install openssh-server
```

#### 7.2.2. OpenSSH Installation unter Mac OS

Die OpenSSH Komponente ist integraler Bestandteil des OS X Betriebssystems. Eine Installation ist daher nicht notwendig.

#### 7.2.3. OpenSSH-Installation unter Windows

Laden Sie sich von der "Putty Download Page" <u>http://www.chiark.greenend.org.uk/~sgtatham/putty/download.html</u> die aktuellste Version der Datei putty herunter<sup>10</sup> und führen die Installation aus.

## 8. Übertragung der Daten- und Signatur-Datei

### 8.1. Verzeichnisstruktur

Dem Benutzer werden auf dem ELMA-Server die beiden Verzeichnisse "upload" und "download" zur Verfügung gestellt. In das upload-Verzeichnis sind die Anfragen des Benutzers im XML-Format einzustellen. Über das download-Verzeichnis erhält der Benutzer Informationen der ELMA-Schnittstelle und der Fachverfahren.

Sämtliche Dateien werden direkt in den Verzeichnissen upload und download abgelegt. Das Erstellen von Unterordnern ist nicht zulässig.

### 8.2. Aufbau der Verbindung

Die Einlieferung einer ELMA-Datei erfolgt über eine Rechner-zu-Rechner-Kopplung per SFTP.

Bevor Sie eine Verbindung zum Server aufbauen können, müssen Sie, sofern Sie für die Datenübertragung (vornehmlich unter Windows) die Programme WinSCP oder FileZilla verwenden, vorab die PEM-Datei in das PPK-Format konvertieren., *vgl. Abschnitt 8.7.Fehler! Verweisquelle konnte nicht gefunden werden.* 

<sup>&</sup>lt;sup>9</sup> Hier als Beispiel für ein Debian System.

<sup>&</sup>lt;sup>10</sup> Verwenden Sie als Download immer die aktuelle Version.

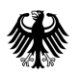

Für den anschließenden Aufbau der Verbindung zum Server sind folgende Anmeldedaten zu verwenden:

#### Lieferung in die Produktivumgebung

DNS-Name: elma5p.bfinv.de Username: Ihre Benutzerkonto-ID ergänzt um das Präfix "elster"(Beispiel: elster-1003427800) Passwort: es ist hier kein Passwort einzugeben\* Port: 22

Lieferung in die Prüfumgebung

DNS-Name: elma5c.bfinv.de Username: Ihre Benutzerkonto-ID ergänzt um das Präfix "elster" (Beispiel: elster-1003427800) Passwort: es ist hier kein Passwort einzugeben\* Port: 22

\* Die Abfrage des Passwortes erfolgt während der Anmeldung. Das Passwort haben Sie im Rahmen der Erzeugung des Schlüsselpaars vergeben.

Es ist zu beachten, dass zur Konfiguration der Serververbindung nur diese DNS-Namen zu verwenden sind und nicht die resultierenden IP-Adressen.

Nachfolgende Abbildungen zeigen die Passwortabfrage im Rahmen der Anmeldung per WinSCP und FileZilla.

<u>WinSCP</u>

| 😭 Neues Verbindungsziel | Sitzung<br>Übertragungsprotokoll: |             |
|-------------------------|-----------------------------------|-------------|
|                         | SFTP ~                            |             |
|                         | Rechnername:                      | Portnummer: |
|                         | elma5c.bfinv.de                   | 22 荣        |
|                         | Benutzername: Ke                  | ennwort:    |
|                         | bz123456789                       |             |
|                         | Speichern 🔽                       | Erweitert   |
|                         |                                   |             |
|                         |                                   |             |
|                         |                                   |             |
|                         |                                   |             |
|                         |                                   |             |
|                         |                                   |             |

Abbildung 9: Anmeldemaske in WinSCP

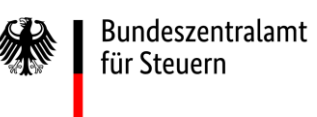

#### Kommunikationshandbuch ELMA-Standard

Standardisierte Datenübermittlung an das BZSt über die Massendatenschnittstelle ELMA

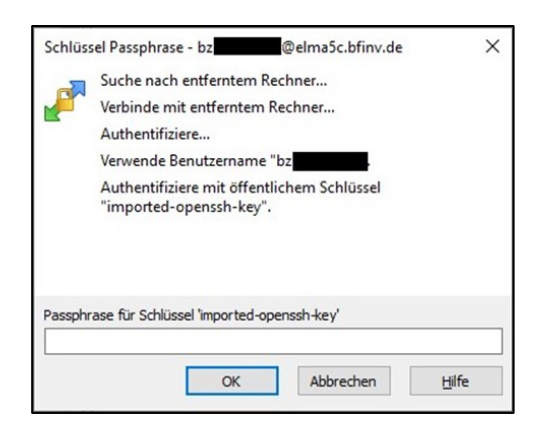

Abbildung 10: Fenster zur Passwortabfrage des ELMA5-Zertifikats

#### <u>FileZilla</u>

| 🔁 FileZilla                                                                                            | -               | $\times$ |
|----------------------------------------------------------------------------------------------------|-----------------|----------|
| <u>D</u> atei Bearbeiten Ansicht Übertragung Server Lesezeichen Hilfe <u>N</u> eue Version verfügbar!  |                 |          |
| 翌 ┤ ▶ 〒 〒 # ② № ③ 1, 1, 1 〒 0, 2 為                                                                     |                 |          |
| Segver: elma5c.bfinv.de Benytzername: bz123456789 Pass <u>w</u> ort: <u>Port</u> 22 <u>Yerbinden</u> • |                 |          |
|                                                                                                    |                 | ^        |
|                                                                                                    |                 |          |
|                                                                                                    |                 |          |
|                                                                                                    |                 |          |
|                                                                                                    |                 |          |
|                                                                                                    |                 |          |
|                                                                                                    |                 |          |
|                                                                                                    |                 |          |
|                                                                                                    |                 |          |
|                                                                                                    |                 |          |
|                                                                                                    |                 |          |
|                                                                                                    |                 | ~        |
| Lokal: CrUsers/Test System St 17;Desktop/XML-Datenlieferung\ v Server:                                 |                 | ~        |
| Zu übertragende Dateien   Fehlgeschlagene Ubertragungen   Erfolgreiche Ubertragungen                   |                 |          |
| (A) Wart                                                                                               | eschlange: leer |          |

Abbildung 11: Anmeldemaske in FileZilla

| Passwort eingeben                                                                                       | Х |
|----------------------------------------------------------------------------------------------------|---|
| Bitte geben Sie ein Passwort für diesen Server ein:<br>Server: elma5c.bfinv.de<br>Benutzer: bz          |   |
| Passphrase for key "imported-openssh-key" in key<br>file "C:\Users\Test System St I 7\Desktop\test.ppk" | ^ |
| Passwort:<br>✓ Passwo <u>r</u> t merken, bis FileZilla geschlossen wird                                 | ~ |

Abbildung 12: Fenster zur Passwortabfrage des ELMA5-Zertifikats

## 8.3. Ablauf der Datenübertragung

Jede Datenübertragung (Upload) auf den ELMA-Server besteht immer aus 2 Dateien (Datendatei und Signaturdatei). Die Datendatei enthält den durch das Fachverfahren spezifizierten Meldungsdatensatz. Dieser unterscheidet sich je Fachverfahren. Über die zugehörige Signaturdatei werden die Authentizität des Senders und die Datenintegrität der Datendatei festgestellt.

Es ist immer eine Datendatei und die korrespondierende Signaturdatei in das Upload-Verzeichnis auf dem ELMA-Server einzustellen.

Unter dem ELMA-Standard 2.0 werden die Übermittlungen innerhalb von Sekunden aus den Upload-Verzeichnissen abgeholt (u.a. zur Erfassung des Eingangszeitpunktes). Eine wiederholte Übermittlung, weil die erste Übertragung 'verschwunden' ist, führt zu Abweisungen aufgrund der Übermittlung einer Dublette (doppelte EingangsID, doppelter Dateiname).

#### 8.3.1. Erstellung der Signaturdatei

Die Passphrase wird bei jeder Signaturerstellung verwendet und sollte daher sicher verwahrt werden. Die Erstellung der Signaturdatei ist in Kapitel 6.2.7 beschrieben.

Bitte beachten Sie, dass Ihre Datenübertragung nur dann durch den ELMA-Server angenommen wird, wenn sowohl die Datendatei als auch die Signaturdatei im Upload-Verzeichnis vorhanden sind. Fehlt die Signaturdatei, verbleibt die Datendatei ohne weiteren Hinweis im Upload-Verzeichnis. Sollten Sie zu einer Datenübermittlung innerhalb eines Tages kein Feedback der ELMA-Schnittstelle erhalten, prüfen Sie bitte Ihr Upload-Verzeichnis.

## 8.4. Upload

Beim Upload der Dateien mittels SFTP sind diese zunächst mit der Endung ".tmp" zu übertragen.

Für den SFTP-Datentransport ist die Übertragungsart "**binär**" zu wählen.

Unterbleibt dies, wird insbesondere bei einem File-Transfer von einem Windows-basiertem System die Signaturdatei nicht mehr zur Datendatei passen, weil im Rahmen des Transfers bspw. das Zeilenende CR/LF in das Unix-Format LF des Zielrechners gewandelt wird. Der Sender würde einen Hinweis auf einen Signaturfehler erhalten.

## 8.5. Dateirechte setzen

Nach dem Upload ist die Dateimaske für die Datendatei und die Signaturdatei zu setzen. Der Sender muss dabei sicherstellen, dass die UNIX-Datei-Rechte für eingelieferte Dateien auf "660" (Eigentümer = R/W, Gruppe = R/W, Andere = <kein Zugriff>) stehen.

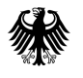

## 8.6. Umbenennung der Dateien

Erst nach erfolgreichem Transfer der Daten- und Signaturdatei (mit der Endung ".tmp") sind diese auf die erforderliche Zielendung (.xml, .sig) umzubenennen. Dadurch wird vermieden, dass Verarbeitungsprogramme beim Datenempfänger bereits noch im Upload-Vorgang befindliche Dateien in den Zugriff nehmen. Dieses Vorgehen ist insofern wichtig, da sonst im Upload-Prozess befindliche XML abgeholt werden und diese in der weiteren Verarbeitung aufgrund des unvollständigen XML zu einem Schemafehler führen (es wird auf die Erläuterungen unter Kapitel 8.3 verwiesen).

Es ist stets zuerst die Signaturdatei und erst danach die korrespondierende Datendatei umzubenennen. Bitte beachten Sie außerdem, dass nur vollständige Lieferungen bestehend aus Datendatei und Signaturdatei aus Ihrem Upload-Verzeichnis abgeholt und verarbeitet werden.

## 8.7. Anmeldung am ELMA-Server unter Linux / macOS

Unter Linux / macOS kann zur Übertragung das Programm sftp benutzt werden, das häufig bereits vorinstalliert ist. Die Optionen und Parameter zur Verwendung des Programms sind vielfältig. Eine ausführliche Beschreibung kann auf Linux Systemen mit dem Befehl man sftp angezeigt werden. Der gesamte Übertragungsvorgang kann in einer Batchdatei festgelegt und automatisiert ausgeführt werden.

#### Beispiel:

Kopieren Sie die Schlüsseldatei mit Ihrem privaten Schlüssel, den Sie zuvor erstellt haben (siehe Kapitel 3.2), in das Verzeichnis  $\sim$ /.ssh

Ändern Sie die Dateirechte für die Datei wie folgt

chmod 600 ~/.ssh/elster.pem

(ersetzen Sie hierbei elster.pem durch den Dateinamen Ihrer Schlüsseldatei).

Eine (interaktive) Verbindung zum ELMA-Server kann dann für einen Nutzer mit der Benutzerkonto-ID 1003427800z.B. mit folgendem Befehl aufgebaut werden:

sftp elster-1003427800@elma5p.bfinv.de

Wenn Sie die Schlüsseldatei nicht im Verzeichnis abgelegt haben, müssen Sie den Pfad explizit angeben:

sftp -i elster.pem elster-1003427800@elma5p.bfinv.de

Die Batchdatei batchdatei.bat können Sie mit folgendem Befehl ausführen:

sftp -b batchdatei.bat -i elster.pem elster-1003427800@elma5p.bfinv.de

### 8.8. Datenübermittlung an den ELMA-Server unter Windows

Im Folgenden werden die wichtigsten Voraussetzungen, Konfigurationen und Kommandos zur Bedienung der PuTTY Suite dokumentiert. PuTTY ist eine Windowsportierung der OpenSSH-Programme. Weiterhin wird das Open Source Programm WinSCP vorgestellt, das es jedem Windowsnutzer ermöglicht, SFTP über eine komfortable graphische Oberfläche zu bedienen.

#### 8.8.1. Datenübertragung mit dem Programm WinSCP

Mit dem Programm WinSCP kann der Datentransfer skriptgesteuert oder interaktiv durchgeführt werden. Der Datentransfers ist komfortabel per Drag and Drop über das Windows GUI möglich. Für die Darstellung kann zwischen Norton Commander und Windows Explorer gewählt werden.

Im Anmeldedialog von WinSCP müssen Sie Rechnername, Portnummer und Benutzername ausfüllen und die Schlüsseldatei im ppk-Format auswählen.

Der Rechnername lautet elma5p.bfinv.de bei Verbindung über das Internet bzw. 192.168.46.153 bei Nutzung des NdB-Verbindungsnetzes.

| Sitzung<br>                                                                                                    | Sitzung<br>Übertragungsprotokoll:<br>SFTP<br><u>R</u> echnemame:<br>elma5p.bfinv.de          |            | Port <u>n</u> ummer:<br>22 💌 |
|----------------------------------------------------------------------------------------------------|----------------------------------------------------------------------------------------------|------------|------------------------------|
| SCP/Shell<br>Verbindung<br>Proxy<br>Tunnel<br>SSH<br>Schlüsseltausch<br>Authentifizierung<br>Fehler<br>Einstellungen | Benutzemame:<br>bz300001440<br>Datei mit privatem Schlüssel:<br>"C:\Neuer Ordner\elster.ppk" | Kennwort:  | <br>Farbe wählen             |
| Expertenmodus Uber Langua                                                                                            | ages Anmelden                                                                                | Speichem 😽 | Schließen                    |

Abbildung 13: WinSCP - Anmeldung

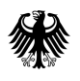

Nach einem Klick auf "Anmelden" sehen Sie das Authentifizierungsbanner, das Sie mit einem Klick auf "Fortsetzen" bestätigen.

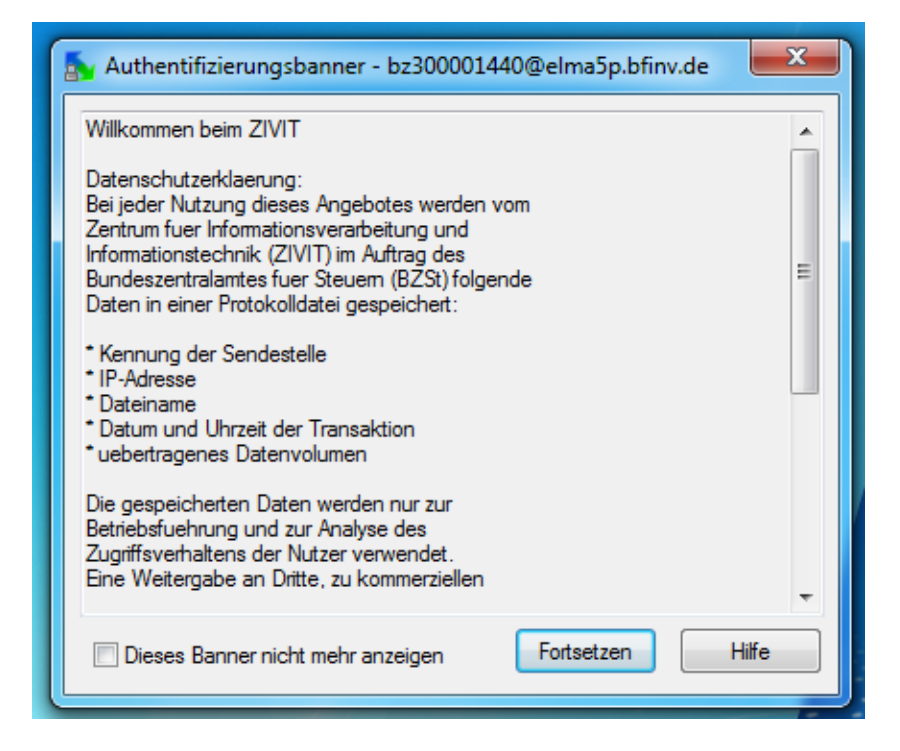

Abbildung 14: Authentifizierungsbanner

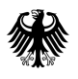

Anschließend werden Sie dazu aufgefordert Ihr Passwort einzugeben und sind dann mit dem ELMA-Server verbunden.

| Schlüssel Passphrase - bz300001440@elma5p.bfinv.de                 |
|--------------------------------------------------------------------|
| Suche nach entfemtem Rechner<br>Verbinde mit entfemtem Rechner     |
| Authentifiziere                                                    |
| Verwende Benutzemame "bz300001440".                                |
| Authentifiziere mit offentlichem Schlüssel "imported-openssh-key". |
| Passphrase für Schlüssel imported-openssh-key'                     |
|                                                                    |
| OK Abbrechen Hilfe                                                 |

#### Abbildung 15: Passworteingabe

| 🚡 Neuer Ordner - bz300001440@elma5p.bfinv.de - WinSCP                                                                                     |                                                    |               |                                                                                                    |      |                  |  |  |
|----------------------------------------------------------------------------------------------------|----------------------------------------------------|---------------|----------------------------------------------------------------------------------------------------|------|------------------|--|--|
| Lokal Markieren Dateien Befehle Sitzung Einstellungen Entfernt Hilfe                                                                      |                                                    |               |                                                                                                    |      |                  |  |  |
| 🏟 🗏 🗊 - 🟦 📽 🐼 💷 🔞                                                                                                    | 🔹 🗄 🗊 • 🔐 😵 📦 📟 🥵 😤 🐘 ! — 💟 💿 🔘 Standard 🛛 • 🛛 🗊 • |               |                                                                                                    |      |                  |  |  |
| bz300001440@elma5p.bfinv.de +                                                                                                    |                                                    |               |                                                                                                    |      |                  |  |  |
| 📲 C: 🗾 👻 🔁 🕎                                                                                                    | <b>← →</b> →                                       | 🖻 🔯 🚮 🙋       | te de la companya de la companya de la companya de la companya de la companya de la companya de la companya de |      |                  |  |  |
| C:Weuer Ordner                                                                                                    |                                                    |               |                                                                                                    |      | 1                |  |  |
| Name Erweiterung                                                                                                    | Größe                                              | Тур           | Geändert                                                                                                    | Attr | Name Erweiterung |  |  |
|                                                                                                    |                                                    | Darüberliegen | 13.08.2018 13:06:37                                                                                            |      | 💁                |  |  |
| elster.pem                                                                                                    | 1.773 B                                            | PEM-Datei     | 06.06.2016 14:05:15                                                                                            | а    | u download       |  |  |
| 📑 elster.ppk                                                                                                    | 1.486 B                                            | PuTTY Private | 06.06.2016 14:05:57                                                                                            | а    | \mu upload       |  |  |
|                                                                                                    |                                                    |               |                                                                                                    |      |                  |  |  |
|                                                                                                    |                                                    |               |                                                                                                    |      |                  |  |  |
|                                                                                                    |                                                    |               |                                                                                                    |      |                  |  |  |
|                                                                                                    |                                                    |               |                                                                                                    |      |                  |  |  |
|                                                                                                    |                                                    |               |                                                                                                    |      |                  |  |  |
|                                                                                                    |                                                    |               |                                                                                                    |      |                  |  |  |
|                                                                                                    |                                                    |               |                                                                                                    |      |                  |  |  |
|                                                                                                    |                                                    |               |                                                                                                    |      |                  |  |  |
|                                                                                                    |                                                    |               |                                                                                                    |      |                  |  |  |
|                                                                                                    |                                                    |               |                                                                                                    |      |                  |  |  |
|                                                                                                    |                                                    |               |                                                                                                    |      |                  |  |  |
|                                                                                                    | III                                                |               |                                                                                                    | ÷.   | 4                |  |  |
| 0 B von 3.259 B in 0 von 2 0 B von 0 B in 0 von 2                                                                                         |                                                    |               |                                                                                                    |      |                  |  |  |
| 📔 🕫 F2 Umbenennen 📝 F4 Bearbeiten 🖺 F5 Kopieren 🖺 F6 Verschieben 🏄 F7 Verzeichnis erstellen 🗙 F8 Löschen ङ F9 Eigenschaften 🦹 F10 Beenden |                                                    |               |                                                                                                    |      |                  |  |  |
|                                                                                                    | 🔒 SFTP-3 👊 0:04:05                                 |               |                                                                                                    |      |                  |  |  |

Abbildung 16: WinSCP - Ansicht Commander

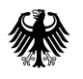

| 🚡 / - bz300001440@elma5p.bfinv.de - WinSCP         | _ <b>D</b> X |
|----------------------------------------------------|--------------|
| Datei Befehle Markierung Sitzung Ansicht Hilfe     |              |
| Adresse 🛺 /                                        | - 🔄 🔽        |
| i (+ → - ) 🖻 📨 🛃 🛃 📝 🛳 🗙 💣 🖋 🏄 📟 🧬 😫 🗞             |              |
| 🔹 📰 🔹 🛐 📲 Standard 🔹 🖉 🔹                           |              |
| bz300001440@elma5p.bfinv.de +                      |              |
| ▶ ↓↓ / croot><br>↓ ↓<br>download                   |              |
| Voreinstellung der Übertragungsparameter auswählen |              |

Abbildung 17: WinSCP - Ansicht Explorer

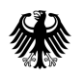

Bundeszentralamt für Steuern

Standardisierte Datenübermittlung an das BZSt über die Massendatenschnittstelle ELMA

Um Dateien fehlerfrei zu übertragen, öffnen Sie bitte die Einstellungen und gehen Sie dort zum Punkt "Übertragung". Klicken Sie anschließend auf "Bearbeiten…"

| Einstellungen                                                                                                    | ? <mark>×</mark>                              |
|----------------------------------------------------------------------------------------------------|-----------------------------------------------|
| Umgebung<br>Oberfläche<br>Fenster<br>Listenfenster<br>Entfernt                                                            | Übertragungsoptionen<br>Berechtigungen: rw-rw |
| Commander     Exploreransicht     Editoren     Übertragung     Profile     Drag & Drop     Hintergrund     Hatriäckigkeit | Bearbeiten                                    |
| Netwerk<br>Sicherheit<br>Protokoll<br>Integration<br>i Anwendungen<br>Befehle<br>Speicher<br>Aktualisierungen             |                                               |
| Export                                                                                                    | OK Abbrechen Hilfe                            |

Abbildung 18: WinSCP - Einstellungen

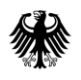

Bundeszentralamt für Steuern

#### Kommunikationshandbuch ELMA-Standard

Standardisierte Datenübermittlung an das BZSt über die Massendatenschnittstelle ELMA

Setzen Sie im anschließend erscheinenden Menü "Übertragungsoptionen" den Übertragungsmodus auf "Binär (.zip, .doc, .exe, ...)" und die Berechtigungen auf "rw-rw----" (0660).

| Übertragungsoptionen                              |                          |  |  |  |
|---------------------------------------------------|--------------------------|--|--|--|
| Übertragungsmodus                                 | Dateinamenanpassung      |  |  |  |
| Text (reiner Text, html, Scripte,)                | keine Veränderung        |  |  |  |
| Binär (.zip, .doc, .exe,)                         | Illes GROSS              |  |  |  |
| C Automatisch                                     | 🔘 alles klein            |  |  |  |
| Obertrage im Textmodus                            | 🔘 alles klein, 8.3       |  |  |  |
| *.*html; *.htm; *.bt; *.php; *.php3; *.cgi; *.c 👻 | V Ersetze "\:*?"         |  |  |  |
| Upload Optionen Attribute                         | •                        |  |  |  |
| ✓ Berechtigungen setzen                           | teizeit e halten         |  |  |  |
| rw-rw ▼ Be                                        | echne die Gesamtgröße    |  |  |  |
| Eigentümer 🖉 R 🔍 W 🔲 X 💭 UID se                   | etzen Bis); unbegrenzt 👻 |  |  |  |
| Gruppe VRV X GID se                               | etzen                    |  |  |  |
| Andere R W X Sticky                               | bit status erbalten      |  |  |  |
| Oktal 0660                                        |                          |  |  |  |
| nder X bei Verzeichnissen setzen                  |                          |  |  |  |
| Beatheiten                                        |                          |  |  |  |
| Maskeninfo                                        |                          |  |  |  |
|                                                   |                          |  |  |  |
| Ok Abbrechen Hilfe                                |                          |  |  |  |

Abbildung 19: WinSCP - Übertragungsoptionen

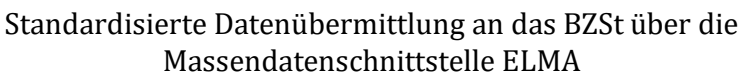

## 9. Prüfungen und Rückmeldungen der ELMA-Schnittstelle

## 9.1. ELMA Eingangsprüfungen

Nach der Einlieferung einer Datei in das Upload-Verzeichnis der Massendatenschnittstelle ELMA werden formale Prüfungen vorgenommen. Es wird eine Feedbackdatei (in XML) erzeugt und anschließend im download-Verzeichnis bereitgestellt.

Rückmeldungen der ELMA-Schnittstelle erhalten Sie ausschließlich per Feedbackdatei. Es werden keine E-Mails mit dem Verarbeitungsstatus versendet.

## 9.2. Aufbau des Feedback-XML-Schemas

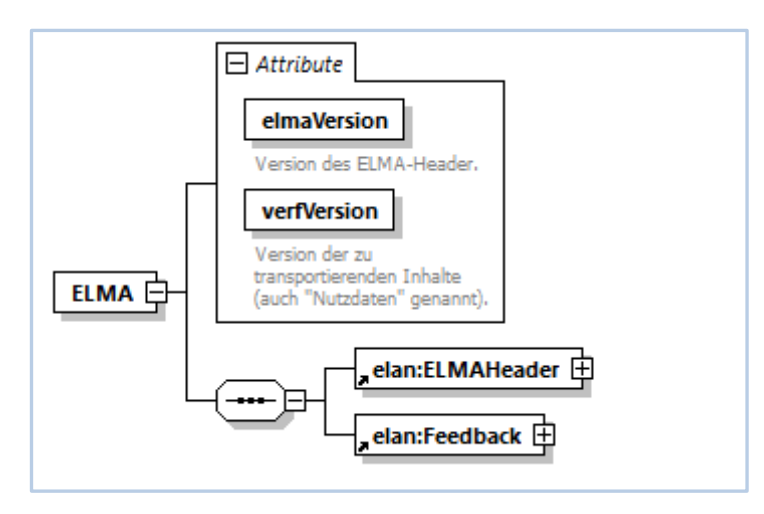

Abbildung 20: Aufbau des Feedback- XML-Schemas

Wie die Sendedatei besteht auch die Feedbackdatei aus dem Wurzelelement ELMA und dem ELMAHeader. Anstelle verfahrensspezifischer Nutzdaten enthält sie das Element Feedback.

#### 9.2.1. Inhalte des Elements ELMAHeader

Ist der ELMA-Umschlag valide, wird das Element ELMAHeader in der Feedbackdatei wie folgt befüllt:

| Element         | Inhalt / Erläuterung                      | Bemerkungen                                            |
|-----------------|-------------------------------------------|--------------------------------------------------------|
| BenutzerkontoID | Kennung des Benutzerkontos in<br>Mein BOP | Wird aus dem<br>auslösenden<br>Transport<br>übernommen |

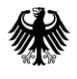

| Transportweg    | Datenart     | Die Datenart der Feedbackdatei                                                | fest "Feedback"                                        |
|-----------------|--------------|-------------------------------------------------------------------------------|--------------------------------------------------------|
| Transportweg    | Umgebung     | Unterscheidung zwischen<br>Produktiv- und Prüfumgebung                        | Wird aus dem<br>auslösenden<br>Transport<br>übernommen |
| Identifizierung | EingangsID   | EingangsID der Sendedatei                                                     | Wird aus dem<br>auslösenden<br>Transport<br>übernommen |
| Identifizierung | BezugsID     | BezugsID der Sendedatei                                                       | Wird aus dem<br>auslösenden<br>Transport<br>übernommen |
| Identifizierung | AusgangsID   | Eindeutige Identifizierung des<br>Transports                                  | Wird durch ELMA<br>gesetzt                             |
| Zeitpunkte      | Erstellung   | Zeitpunkt der Erstellung der<br>Sendedatei                                    | Wird aus dem<br>auslösenden<br>Transport<br>übernommen |
| Zeitpunkte      | Eingang      | Zeitpunkt des Eingangs der<br>Sendedatei auf dem ELMA-Server                  | Wird durch ELMA<br>gesetzt                             |
| Zeitpunkte      | Verarbeitung | Zeitpunkt der Verarbeitung der<br>Sendedatei durch die ELMA-<br>Schnittstelle | Wird durch ELMA<br>gesetzt                             |

Tabelle 5: Inhalte des ELMAHeaders der Feedbackdatei bei Validität des ELMA-Headers

Ist der ELMA-Umschlag nicht valide oder werden in der Datei nicht UTF-8-konforme Zeichen verwendet, können keine Informationen aus dem auslösenden Transport übernommen werden. Aus diesem Grund werden in diesem Fehlerfall die Elemente im ELMAHeader wie folgt befüllt:

| Element         |            | Inhalt / Erläuterung                                   | Bemerkungen             |
|-----------------|------------|--------------------------------------------------------|-------------------------|
| Transportweg    | Datenart   | Die Datenart der Feedbackdatei                         | fest "Feedback"         |
| Transportweg    | Umgebung   | Unterscheidung zwischen<br>Produktiv- und Prüfumgebung | Wird durch ELMA gesetzt |
| Identifizierung | EingangsID | EingangsID der Sendedatei                              | Wird durch ELMA gesetzt |

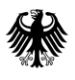

|                 |              | Entspricht der AusgangsID                                                                                  |                         |
|-----------------|--------------|----------------------------------------------------------------------------------------------------|-------------------------|
| Identifizierung | AusgangsID   | Eindeutige Identifizierung des<br>Transports                                                               | Wird durch ELMA gesetzt |
| Zeitpunkte      | Erstellung   | Zeitpunkt der Erstellung der<br>Sendedatei<br>Entspricht der Verarbeitung                                  | Wird durch ELMA gesetzt |
| Zeitpunkte      | Verarbeitung | Zeitpunkt der Verarbeitung der<br>Sendedatei durch die ELMA-<br>Schnittstelle<br>Verarbeitung = Erstellung | Wird durch ELMA gesetzt |

Tabelle 6: Inhalte des ELMAHeaders der Feedbackdatei bei fehlender Validität des ELMA-Headers

#### 9.2.2. Aufbau des Elements Feedback

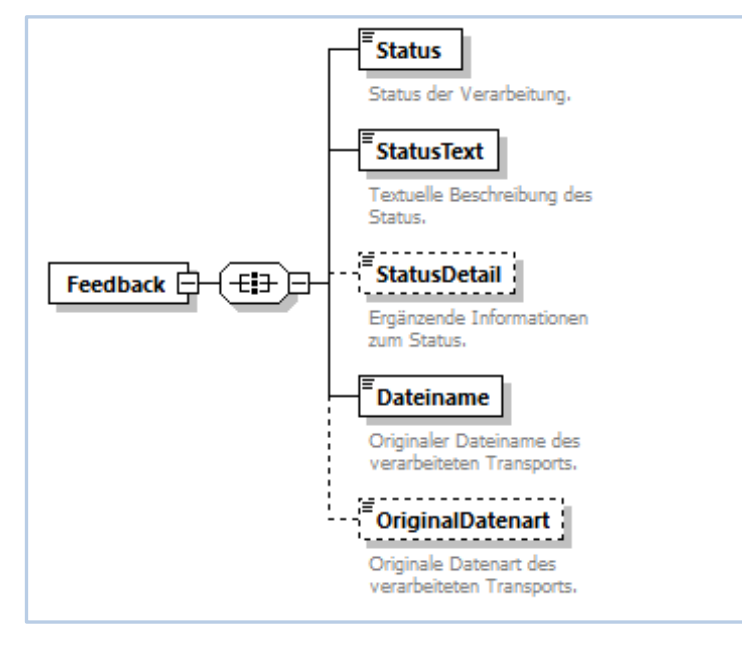

Abbildung 21: Aufbau des Elements Feedback

Nachfolgende Tabelle beschreibt die Befüllung des Elements Feedback:

| Element    | Inhalt / Erläuterung                                                      | Bemerkungen                                    |
|------------|---------------------------------------------------------------------------|------------------------------------------------|
| Status     | alphanumerische Zeichenfolge, die<br>den Status des Transports beschreibt | siehe Tabelle 8: Übersicht<br>möglicher Status |
| StatusText | kurze Beschreibung des Status                                             |                                                |

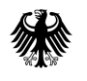

| StatusDetail     | ergänzender Text mit einer<br>detaillierteren Erklärung zum Status |                                             |
|------------------|--------------------------------------------------------------------|---------------------------------------------|
| Dateiname        | Dateiname der Sendedatei                                           |                                             |
| OriginalDatenart | Datenart der Sendedatei                                            | Aus dem auslösenden Transport<br>übernommen |

 Tabelle 7: Inhalte des Elements Feedback

#### 9.2.3. Beispiel

Das im untenstehenden Beispiel genannte Namespacepräfix steht hier lediglich beispielhaft. Es kann sich in Ihren tatsächlichen Feedback-Dateien unterscheiden und kann sich auch ändern.

Ebenso ist die Präzision des Sekundenbruchteils in den Zeitstempeln nicht festgelegt.

```
<n1:ELMA xmlns:n1="http://www.itzbund.de/elan"
xmlns:elan="http://www.itzbund.de/elan/elemente" elmaVersion="2" verfVersion="1.0.0">
    <elan:ELMAHeader>
         <elan:BenutzerkontoID>6098575621</elan:BenutzerkontoID>
         <elan:Transportweg>
             <elan:Datenart>Feedback</elan:Datenart>
             <elan:Umgebung>PRODUKTION</elan:Umgebung>
         </elan:Transportweg>
         <elan:Identifizierung>
             <elan:EingangsID>fe8test2-18d6-45c8-bbf9-32e991test63</elan:EingangsID>
             <elan:AusgangsID>is3337oho8cfcm513k1tjpgd8v1f0xa2
         </elan:Identifizierung>
         <elan:Zeitpunkte>
             <elan:Erstellung>2020-11-28T09:27:47Z</elan:Erstellung>
             <elan:Eingang>2020-11-28T09:39:27.863482919+01:00</elan:Eingang>
             <elan:Verarbeitung>2020-11-28T10:00:02.484126+01:00
         </elan:Zeitpunkte>
    </elan:ELMAHeader>
    <elan:Feedback>
         <elan:Status>ER0000</elan:Status>
         <elan:StatusText>Das enthaltene XML entspricht nicht dem erwarteten
Schema.</elan:StatusText>
         <elan:StatusDetail>cvc-complex-type.2.4.a: Ungültiger Inhalt beginnend mit Element
'verf:ElementZ' wurde gefunden. Eines der Attribute '{"http://www.itzbund.de/elan/test/01":ElementA,
"http://www.itzbund.de/elan/test/01":ElementB, "http://www.itzbund.de/elan/test/01":ElementC}'
wurde erwartet.</elan:StatusDetail>
         <elan:Dateiname>TestDatenart.fe8test2-18d6-45c8-bbf9-32e991test63.xml</elan:Dateiname>
         <elan:OriginalDatenart>TestDatenart</elan:OriginalDatenart>
    </elan:Feedback>
</nl:ELMA>
```

#### 9.3. Prüfungen und Status

Die ELMA-Schnittstelle führt die folgenden Eingangsprüfungen durch:

- a) Dateigröße: Prüft, dass die Dateigröße 200 MB nicht überschreitet.
- b) Zeichensatz: Prüft, dass die Datei mit dem erwarteten Zeichensatz (UTF-8) kompatibel ist.
- c) Schema-Validierung: Prüft, dass die Datei dem erwarteten Schema entspricht.
- d) Eingangs-ID eindeutig: Prüft, dass die Eingangs-ID noch nicht verwendet wurde.
- e) Bezugs-ID bekannt: Prüft, dass die Bezugs-ID (sofern angegeben) bekannt ist.
- f) Umgebung erlaubt: Prüft, dass die angegebene Umgebung dem aktuellen System entspricht.
- g) Benutzer ist gültig: Prüft, dass der Benutzer aktiv (nicht stillgelegt und nicht gesperrt) ist.
- h) Verfahrensfreischaltung: Prüft, dass der angegebene Benutzer eine aktive Freischaltung zum Fachverfahren besitzt.
- i) Signatur Valide: Prüft, dass die Signatur zu einem Transport verifiziert werden kann.
- j) Dateiname eindeutig: Prüft, dass der Dateiname noch nicht verwendet wurde.

Nachfolgend eine Liste der möglichen Status, die über Feedbackdateien mitgeteilt werden kann:

| Status | Beschreibung                                                                       |
|--------|------------------------------------------------------------------------------------|
| OK0000 | Die Datei hat die Eingangsprüfung erfolgreich absolviert und wurde weitergeleitet. |
| ER0000 | Das enthaltene XML entspricht nicht dem erwarteten Schema.                         |
| ER0001 | Die Datei verwendet einen unerwarteten Zeichensatz.                                |
| ER0002 | Die Kombination von Datenart und Version ist unbekannt.                            |
| ER0003 | Die Datei ist zu groß.                                                             |
| ER0004 | Die Eingangs-ID wurde bereits verwendet.                                           |
| ER0006 | Die Bezugs-ID ist unbekannt.                                                       |

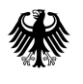

| ER0008 | Die BZSt-Nummer ist für das Fachverfahren gesperrt.            |
|--------|----------------------------------------------------------------|
| ER0010 | Das Benutzerkonto ist für das Fachverfahren gesperrt.          |
| ER0014 | Die BZSt-Nummer hat keine Zulassung zum Fachverfahren.         |
| ER0016 | Die Validierung der Datei mit der Signatur ist fehlgeschlagen. |
| ER0017 | Die gesetzte Umgebung ist ungültig in diesem System.           |
| ER0019 | Die BZSt-Nummer ist stillgelegt.                               |
| ER0020 | Das Benutzerkonto ist stillgelegt.                             |
| ER0024 | Das Benutzerkonto ist unbekannt.                               |
| ER0026 | Der Dateiname wurde bereits verwendet.                         |

Tabelle 8: Übersicht möglicher Status

### 9.4. Namenskonvention für die Feedbackdatei

Die Namen der abgelegten Feedbacks entsprechen grundsätzlich dem vom Absender deklarierten Namen der Sendedatei. ELMA wird im Zuge der Verarbeitung einen Zeitstempel voranstellen um sicherzustellen, dass die Dateinamen in dem Verzeichnis eindeutig bleiben und somit nicht überschrieben werden.

Aufbau: <Zeitstempel>\_<Sendedatei-Name>.xml

Der Aufbau des Elements <Sendedatei-Name> ergibt sich aus dem Kapitel 6.2.5 (Namenskonventionen für die Datendatei).

| Element     |           | Inhalt / Erläuterung            | Bemerkungen                                                                                           |
|-------------|-----------|---------------------------------|----------------------------------------------------------------------------------------------------|
| Zeitstempel | Timestamp | yyyy-mm-dd'T'HH-MM-<br>SS.SSSXX | Das XX steht für<br>die mitteleuro-<br>päische Zeitzo-<br>nenangabe im<br>Format +0100<br>bzw. +0200. |

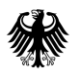

Beispiel für eine Feedbackdatei:

2023-05-26T10-10-17.838+0200\_DATENART.1234567890.DateiIDAnfrage.xml

## 10. Informationen des Fachverfahrens

## 10.1. Aufbau des XML-Schemas

Der Aufbau der XML-Datei entspricht dem Aufbau der Sendedatei des ELMA-Nutzers. Die Information des Fachverfahrens ist Teil der verfahrensspezifischen Nutzdaten.

#### 10.1.1. Inhalte des Elements ELMAHeader

Der ELMAHeader wird in einer Information des Fachverfahrens wie folgt befüllt.

| Element         |            | Inhalt / Erläuterung                                                                     | Bemerkungen                                                |
|-----------------|------------|------------------------------------------------------------------------------------------|------------------------------------------------------------|
| BenutzerkontoID |            | Kennung des Benutzerkontos in<br>Mein BOP (Empfänger der FV-<br>Information)             | Wird durch das<br>Fachverfahren<br>gesetzt.                |
| Transportweg    | Datenart   | Die Datenart für die Information<br>des Fachverfahrens                                   | siehe Tabelle 1<br>0.2 teilnehmende<br>Fachverfahren       |
| Transportweg    | Umgebung   | Unterscheidung zwischen<br>Produktiv- und Prüfumgebung                                   | Wird durch ELMA<br>gesetzt.                                |
| Identifizierung | EingangsID | Durch das Fachverfahren<br>festgelegte Identifizierung des<br>Transports der Information | Wird durch das<br>Fachverfahren<br>gesetzt<br>Format: UUID |
| Identifizierung | BezugsID   | EingangsID der Sendedatei, auf die<br>sich die Information bezieht                       | Wird durch das<br>Fachverfahren<br>gesetzt<br>Format: UUID |

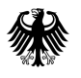

| Identifizierung | AusgangsID   | Eindeutige Identifizierung des<br>Transports                                   | Wird durch ELMA<br>gesetzt<br>Format: 32-stellig<br>alphanumerisch |
|-----------------|--------------|--------------------------------------------------------------------------------|--------------------------------------------------------------------|
| Zeitpunkte      | Erstellung   | Zeitpunkt der Erstellung der<br>Information im Fachverfahren                   | Wird durch das<br>Fachverfahren<br>gesetzt                         |
| Zeitpunkte      | Eingang      | Zeitpunkt des Eingangs der<br>Information auf dem ELMA-Server                  | Wird durch ELMA<br>gesetzt                                         |
| Zeitpunkte      | Verarbeitung | Zeitpunkt der Verarbeitung der<br>Information durch die ELMA-<br>Schnittstelle | Wird durch ELMA<br>gesetzt                                         |

Tabelle 9: Inhalte des ELMAHeaders der Rückmeldung des Fachverfahrens

#### 10.1.2. Aufbau der Information des Fachverfahrens

Der Aufbau der Information des Fachverfahrens ist der Schnittstellenbeschreibung des jeweiligen Verfahrens und den durch das Fachverfahren bereitgestellten XML-Schemata zu entnehmen.

## **10.2.** Namenskonvention für die Information des Fachverfahrens

Die Namen der Rückmeldungsdateien entsprechen grundsätzlich dem vom Fachverfahren deklarierten Namen. ELMA wird im Zuge der Verarbeitung einen Zeitstempel voranstellen um sicherzustellen, dass die Dateinamen in dem Verzeichnis eindeutig bleiben und somit nicht überschrieben werden.

Die DateiID entspricht dabei in der Regel **nicht** der DateiID der Sendedatei, auf die sich die Rückmeldung bezieht.

Der dritte Dateinamensbestandteil DateiID2 ist <u>optional</u>. Die Nutzung und der tatsächliche Inhalt obliegt den einzelnen Fachverfahren und ist den verfahrensspezifischen Kommunikationshandbüchern zu entnehmen.

Aufbau: <Zeitstempel>\_<Datenart>.<DateiID><optional:.DateiID2>.xml

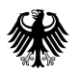

#### Kommunikationshandbuch ELMA-Standard

Standardisierte Datenübermittlung an das BZSt über die Massendatenschnittstelle ELMA

| Element     |           | Inhalt / Erläuterung            | Bemerkungen                                                                                           |
|-------------|-----------|---------------------------------|----------------------------------------------------------------------------------------------------|
| Zeitstempel | Timestamp | yyyy-mm-dd'T'HH-MM-<br>SS.SSSXX | Das XX steht für<br>die mitteleuropä-<br>ische Zeitzonen-<br>angabe im<br>Format +0100<br>bzw. +0200. |

Beispiel für eine Information des Fachverfahrens:

2023-05-26T10-10-17.838+0200\_DATENART.<DateiID><optional:.DateiID2>.xml

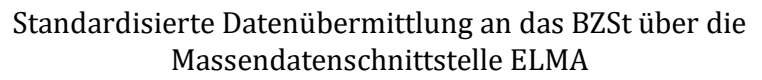

## **11. Zusätzliche Informationen**

## **11.1.** Beispiel der XML-Elemente zur "Identifizierung"

Dieses Beispiel zeigt den Ablauf der Identifikationsmerkmale für zwei Transporte (Transport von einem Benutzer, worauf das Fachverfahren anschließend reagiert). Zur visuellen Unterstützung sind die gleichen Inhalte mit der gleichen Farbe markiert.

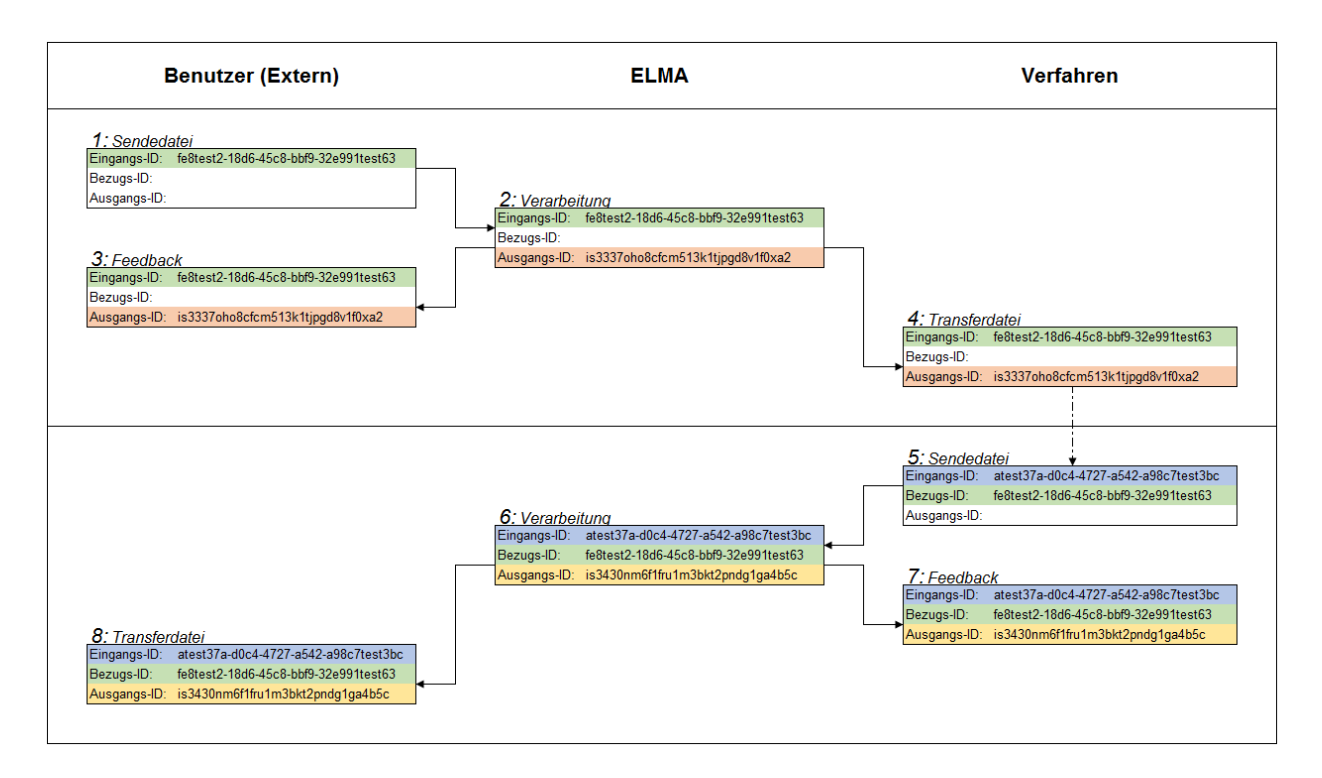

Abbildung 22: Beispielablauf der Identifikationsmerkmale

## 11.2. Beispiel für Namenskonventionen im Download-Verzeichnis

Dieses Beispiel zeigt die zu erwartenden Dateien im Download-Verzeichnis.

|               | Dateiname und Datenart           |           | Dateiname und Datenart |                                    |
|---------------|----------------------------------|-----------|------------------------|------------------------------------|
|               | Sendedatei                       |           | Download-Verzeichnis   |                                    |
| Anfrage ELMA- | Dateiname BEISPIEL.1234567890.a- |           | Dateiname              | 2023-12-01T09-00-                  |
| Kunde (vgl.   |                                  | b-c-d.xml |                        | 00.123+0100_BEISPIEL.1234567890.a- |
| Abschnitt 6)  |                                  |           |                        | b-c-d.xml                          |

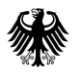

#### Kommunikationshandbuch ELMA-Standard

#### Standardisierte Datenübermittlung an das BZSt über die Massendatenschnittstelle ELMA

|                 | Datenart  | BEISPIEL               | Datenart  | FEEDBACK                           |
|-----------------|-----------|------------------------|-----------|------------------------------------|
| Information     | Dateiname | BEISPIELRM.e-f-g-h[.a- | Dateiname | 2023-12-02T07-00-                  |
| des             |           | b-c-d].xml             |           | 00.456+0100_BEISPIELRM.e-f-g-h[.a- |
| Fachverfahrens  |           |                        |           | b-c-d].xml                         |
| (vgl. Abschnitt | Datenart  | BEISPIELRM             | Datenart  | BEISPIELRM                         |
| 10)             |           |                        |           |                                    |

Tabelle 10: Namenskonventionen im Download-Verzeichnis

## 12. Abkürzungsverzeichnis/Glossar

| Begriff                         | Abkürzung | Begriffserklärung                                                                                                    |
|---------------------------------|-----------|----------------------------------------------------------------------------------------------------|
| Aktivierungs-Code               |           | Persönlicher Code zur Aktivierung des jeweiligen<br>Benutzerkontos im BZStOnline-Portal (BOP).                                                                                                    |
| Aktivierungs-ID                 |           | Persönliche Kennung zur Aktivierung des jeweiligen<br>Benutzerkontos im BOP.                                                                                                    |
| Benutzerkonto                   |           | Benutzerkonto im BZStOnline-Portal (BOP)                                                                                                    |
| Benutzerkontoinhaber            |           | Vom ELAN-Nutzer angelegter Nutzer für BZStOnline-<br>Portal (BOP)                                                                                                    |
| Bundeszentralamt für<br>Steuern | BZSt      | Das Bundeszentralamt für Steuern ist eine zum 1.<br>Januar 2006 gegründete Bundesoberbehörde in<br>Deutschland, die direkt dem Bundesministerium der<br>Finanzen unterstellt ist.                                                                                                    |
| BZSt-Geheimnis                  |           | Das BZSt-Geheimnis ist ein eindeutig vergebener<br>textueller Schlüssel, der nur dem ELAN-Nutzer oder<br>dem Portalkontoinhaber bekannt ist. Dieses wird bei<br>der erstmaligen Beantragung einer BZSt-Nummer<br>vergeben und ist daher u.a. auch für Anträge bei<br>Folgeverfahren aufzubewahren.                                                                             |
| BZSt-Nummer                     |           | Die BZSt-Nummer ist eine eindeutig vergebene<br>Nummer für den ELAN-Nutzer.                                                                                                    |
| BZStOnline-Portal               | ВОР       | Das BZStOnline-Portal bietet eine Reihe von Diensten,<br>Formularen und zusätzlichen Funktionen, mit denen<br>Privatpersonen, Unternehmen, Steuerberater Daten<br>zu Steuerbelangen ans BZSt übermitteln können.                                                                                                    |
| Byte Order Mark                 | ВОМ       | Die Bytereihenfolge Markierung wird am Anfang<br>einer XML-Datendatei durch das Unicode Zeichen<br>U+FEFF (zero with no-break space) implementiert.                                                                                                    |
| BOP-Zertifikat                  |           | Das BOP-Zertifikat ist eine während des<br>Registrierungsvorganges im BOP erstellte Datei. Das<br>Software-Zertifikat dient zur Identifizierung beim<br>Login ins BZStOnline-Portal und ermöglicht den<br>Zugriff auf das persönliche Benutzerkonto. Die<br>Nutzung der Massendatenschnittstelle ELMA setzt<br>ein BOP-Zertifikat der Registrierungsart ELSTERBasis<br>voraus. |

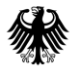

| Begriff                                           | Abkürzung   | Begriffserklärung                                                                                                    |
|---------------------------------------------------|-------------|----------------------------------------------------------------------------------------------------|
| Elektronische Antragstellung                      | ELAN        | Die Elektronische Antragstellung (ELAN) bietet dem<br>Antragsteller die Möglichkeit, über Online-Formulare<br>oder durch die Massendatenübermittlung Daten an<br>das BZSt zu übermitteln. Voraussetzung dafür ist der<br>Besitz eines Elster- oder BOP-Zertifikates. |
| ELAN-Nutzer                                       |             | BOP-Nutzer, der die Erstanmeldung am BOP mit der<br>BZSt-Nummer und dem BZSt-Geheimnis ausgeführt<br>hat.                                                                                                    |
| Elektronische<br>Massendatenschnittstelle<br>ELMA | ELMA (-SST) | Verfahren zur elektronischen Übertragung von<br>Massendaten über SFTP                                                                                                    |
| ELMA-Server                                       |             | Physikalischer SFTP-Verbindungspunkt für den Up-<br>und Download.                                                                                                    |
| ELSTER Online-Portal                              | ЕОР         | ELSTER Online Portal                                                                                                    |
| Extensible Markup Language                        | XML         | XML ist eine Auszeichnungssprache zur Darstellung<br>hierarchisch strukturierter Daten. Diese wird u.a.<br>beim Austausch Massendaten über ELMA verwendet.                                                                                                    |
| Informationstechnik-<br>zentrum Bund              | ITZBund     | EDV-Dienstleister der Bundesfinanzverwaltung                                                                                                    |
| Kommunikationshandbuch                            | КНВ         | Im Kommunikationshandbuch werden die<br>technischen und fachlichen Modalitäten für den<br>Datenaustausch festgelegt.                                                                                                    |
| Massendaten-Lieferung                             |             | Vom Anwender unter Verwendung der<br>Massendatenschnittstelle ELMA bereitgestellte<br>Daten.                                                                                                    |
| Passphrase                                        |             | Passwort für das BOP-Zertifikat im Rahmen der<br>ELMA-Datenübermittlung                                                                                                    |
| Secure File Transfer<br>Program                   | SFTP        | Ist ein interaktives Programm, mit dem der<br>Anwender vor dem eigentlichen Transfer<br>Verzeichnisse und deren Inhalt auf dem Server<br>einsehen und Kommandos auf dem Server ausführen<br>kann.                                                                    |
| Secure Shell                                      | SSH         | SSH ist sowohl ein Programm als auch ein<br>Netzwerkprotokoll, mit dessen Hilfe man Daten<br>gesichert über das Internet übertragen kann.                                                                                                    |

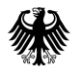

| Begriff                                                | Abkürzung | Begriffserklärung                                                                                                    |
|--------------------------------------------------------|-----------|----------------------------------------------------------------------------------------------------|
| Zeitstempel der Lieferdatei                            | Timestamp | Der Zeitstempel gibt das Datum und die Zeit der<br>Erstellung einer Lieferung seitens des Senders an.                                                                                                    |
| Unicode Transformation<br>Format                       | UTF       | UTF ist eine Methode, Unicode-Zeichen auf Folgen von Bytes abzubilden.                                                                                                    |
| 8-Bit Universal Character Set<br>Transformation Format | UTF-8     | Zu verwendende Kodierung für Unicode-Zeichen. Die<br>entsprechenden Normendokumente werden von der<br><u>IETF</u> , dem <u>Unicode Consortium</u> und der <u>ISO</u><br>gegenwärtig identisch definiert: |
|                                                        |           | • <u>RFC 3629</u> / STD 63 (2003)                                                                                                    |
|                                                        |           | <ul> <li><u>The Unicode Standard</u>, Version 4.0, §3.9–§3.10<br/>(2003)</li> </ul>                                                                                                    |
|                                                        |           | <ul> <li>ISO/IEC 10646-1:2000 Annex D (2000)</li> </ul>                                                                                                    |
| Universally Unique Identifier                          | UUID      | Ist ein für die Identifikation in der<br>Softwareentwicklung verwendeter Standard für die<br>Kennzeichnung von Informationen in verteilten<br>Systemen.                                                  |
| XML-Schema-Definition                                  | XSD       | Die XML Schema Definition enthält Definitionen von<br>Strukturen für XML-Dokumente.                                                                                                    |

Tabelle 11: Abkürzungsverzeichnis/Glossar

#### Impressum

#### Herausgeber:

Bundeszentralamt für Steuern An der Küppe 1 53225 Bonn Telefon: +49 228 406-0 Internet: www.bzst.de

**Stand:** Version 2.5 09.07.2024

#### Bildnachweis:

Titelseite: Hardy Welsch (http://www.hardy-welsch.de)

**Text:** BZSt